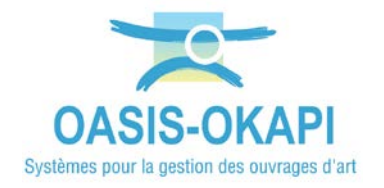

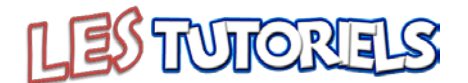

# Création d'actions à réaliser sur des ouvrages à partir de l'analyse de leurs désordres

#### 1. 1.1 1.2 2. 2.1 2.2 3. 3.1 3.2 4. 4.1 42

#### **Objectifs**

Exploiter la connaissance des désordres acquise sur le terrain pour calculer des listes d'actions à réaliser.

Par exemple, la liste d'actions à réaliser sur les superstructures ou sur les fondations dégradées.

# 1. Sélectionner les ouvrages concernés

- Se référer au besoin à l'aide en ligne d'OASIS-WEB
  - Lancez OASIS-WEB :

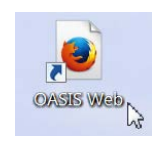

A partir du bureau de votre ordinateur.

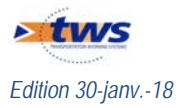

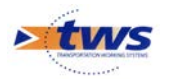

Et identifiez-vous avec login et mot de passe : \_

| Demanue u | dentification | _ |
|-----------|---------------|---|
| Login     |               |   |
| Password  |               |   |
|           |               |   |

#### Afficher les ouvrages 1.1

Afficher les ponts dont la dernière visite date de 2016 et plus, et créer le favori associé

- Affichez les ponts dont la dernière visite date de 2016 et plus :
  - Utilisez le bouton <Recherche> : 0

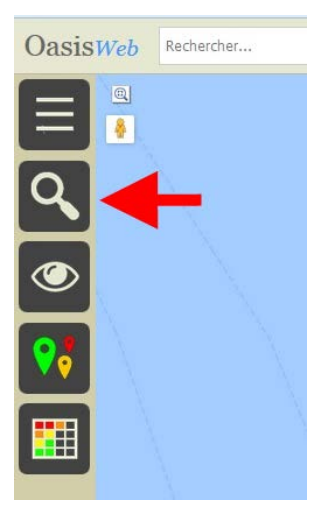

Choisissez d'afficher les Ponts : 0

| OasisWeb       | Rechercher |   | ۹ 🚖    |
|----------------|------------|---|--------|
| Reche          | erches     |   | e.<br> |
| Infrastructure |            | • |        |
| Mur            |            | • |        |
| Pont           |            | • | ━ `    |
| Pphm           |            | • |        |
|                |            |   |        |

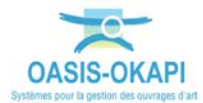

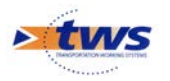

• Procédez à une recherche rapide d'ouvrage :

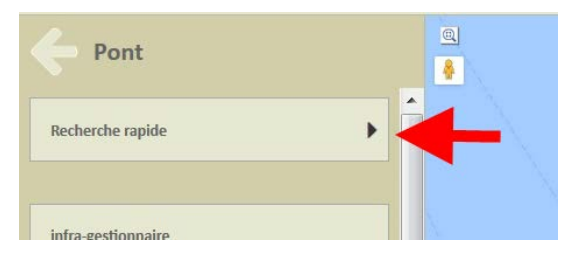

• Recherchez les ouvrages visités en 2016 et plus :

| Recherche rapide Pont             | <u>.</u> |
|-----------------------------------|----------|
| Propriété : Année dernière visite |          |
| Comparateur : sup. ou égal        |          |
| Valeur : 2016                     |          |
| Valider                           |          |
|                                   |          |

• Les 736 ouvrages concernés sont affichés dans la fenêtre de visualisation :

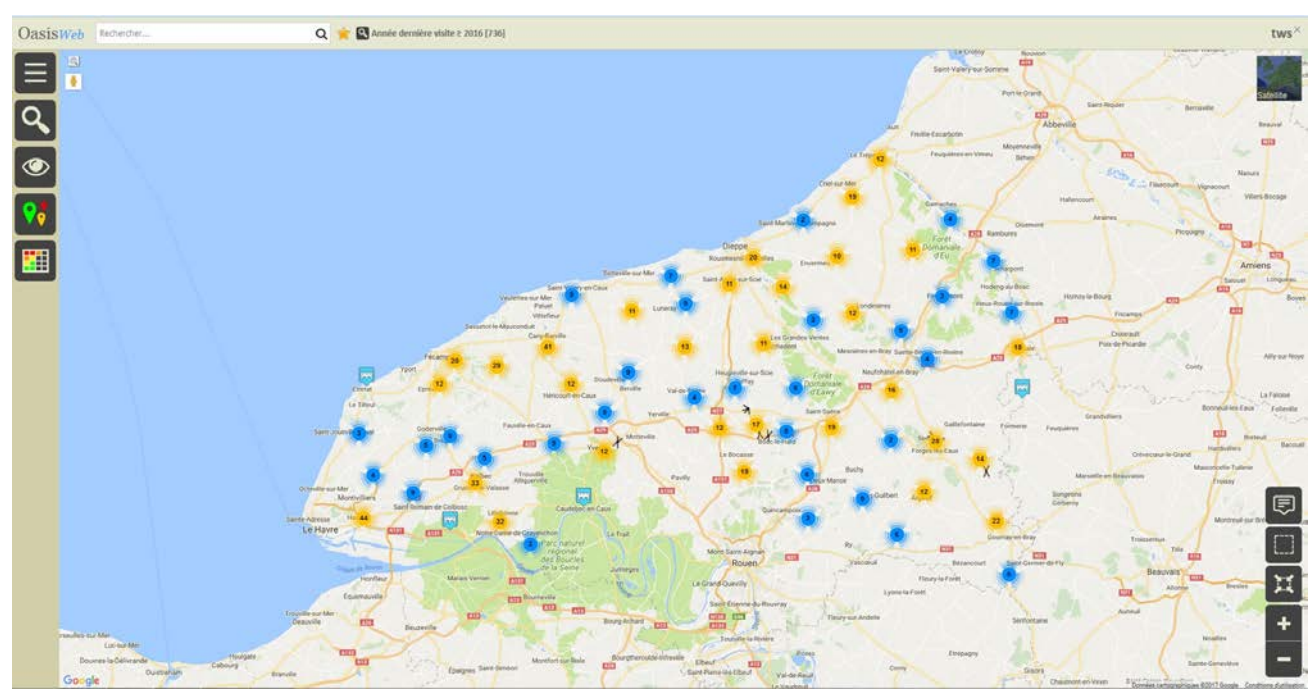

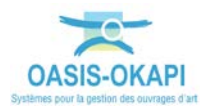

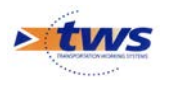

- Créez le favori associé :
  - Utilisez le bouton [Outils] : 0

| Ξ        |  |
|----------|--|
| ٩,       |  |
| ۲        |  |
| <b>?</b> |  |
|          |  |

Et parmi ceux disponibles, choisissez l'outil [Favoris] : 0

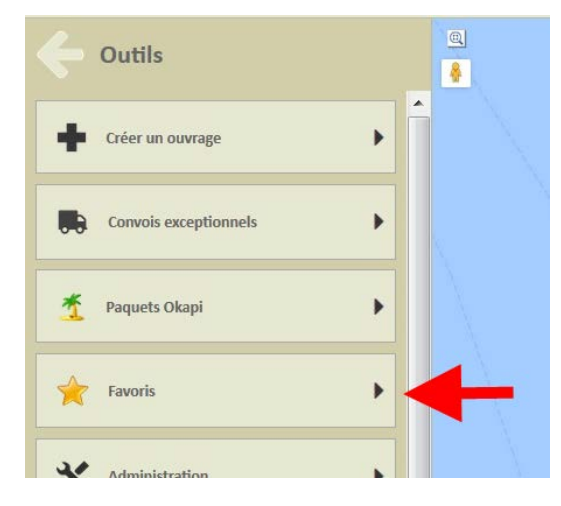

- Ce qui vous donnera accès à la fonction de création d'un favori. ٠
- Vous donnerez un nom à ce favori : 0

| _       |                               | Saint-Martin Suppagne                                                                                                    |                                           |
|---------|-------------------------------|----------------------------------------------------------------------------------------------------|-------------------------------------------|
|         | Nom de favori                 |                                                                                                    |                                           |
|         | Les ponts visités depuis 2016 |                                                                                                    | - And And And And And And And And And And |
| Sassetc | Ok                            | Annuler                                                                                                    |                                           |
| 143 - C |                               | Mes Share Share Sh | meres en Bray Saint                       |

En procédant ainsi, vous pourrez à tout moment réafficher ces ouvrages : \_ • Vous utiliserez le bouton de choix d'un favori :

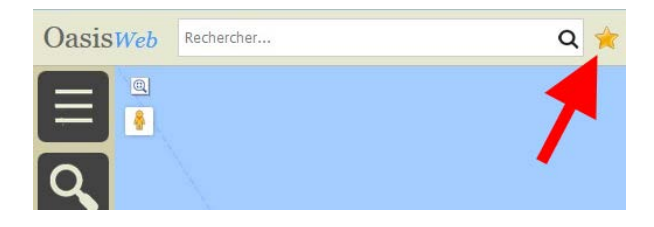

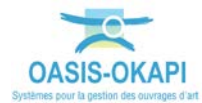

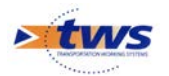

0 Et le choisirez dans la liste des favoris disponibles :

|                                | 1               | Q        |
|--------------------------------|-----------------|----------|
| Nom                            | Туре            |          |
| Les ponts visités depuis 2016  | Infrastructures | <u>^</u> |
| Ponts - 3-5                    | Infrastructures | Ξ        |
| Ponts - IG4                    | Infrastructures |          |
| Ponts - IG5                    | Infrastructures |          |
| Pré-programme 13/09/2017 15:42 | Actions         | -        |

#### Afficher les désordres 1.2

Utilisez le bouton [Vue] : \_

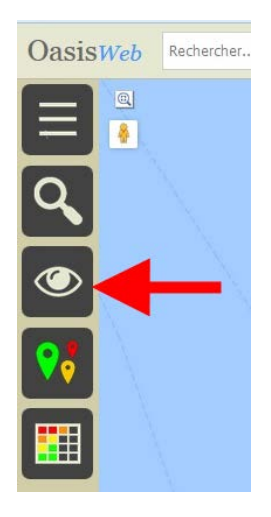

Et affichez la vue [Désordres] : \_

| Vues              |   |
|-------------------|---|
| I Infrastructures | * |
| Visites           |   |
| D Désordres       | # |
| Actions           |   |
| O Opérations      |   |
| Garantian         |   |

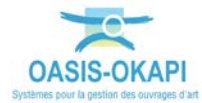

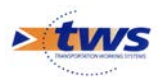

 Les 2113 désordres relevés sur les 736 ouvrages concernés sont affichés dans la fenêtre de visualisation :

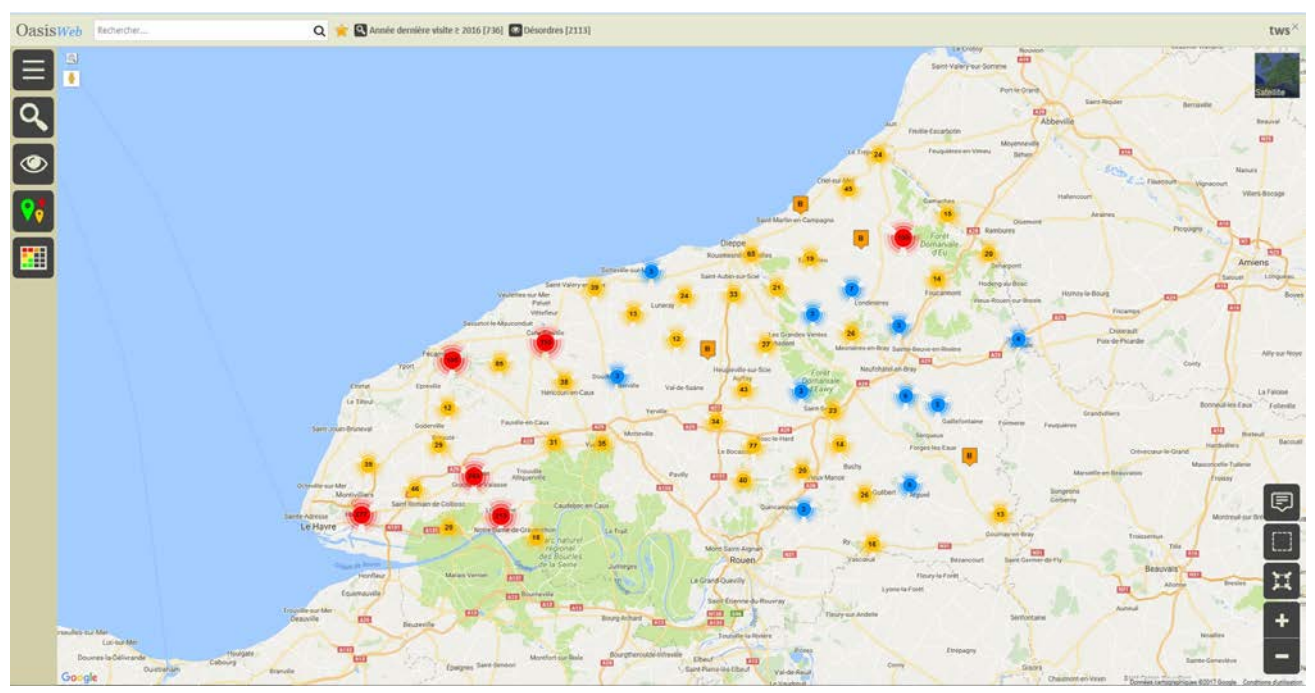

# 1.3 Générer le tableau des désordres

- Pour mieux apprécier les désordres relevés sur les ouvrages, observez leur nature :
  - Utilisez le bouton [Thématique] :

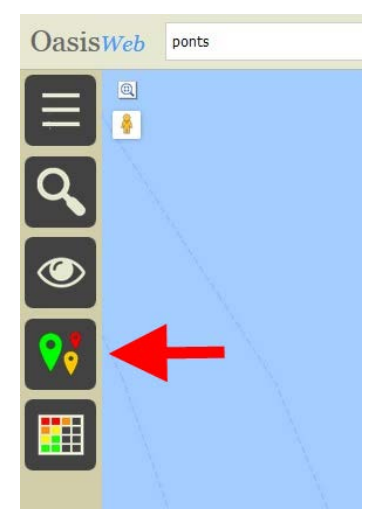

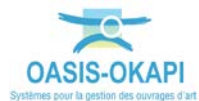

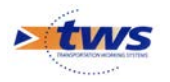

o Et choisissez la thématique [Nature] :

| Thématiques           | <u>e</u> |
|-----------------------|----------|
| Composant             |          |
| Evolution             |          |
| Nature                | -        |
| Note                  |          |
| Note nartie d'ouvrage |          |

• Les 2113 désordres relevés sur les 736 ouvrages concernés sont réaffichés en fonction de leur nature :

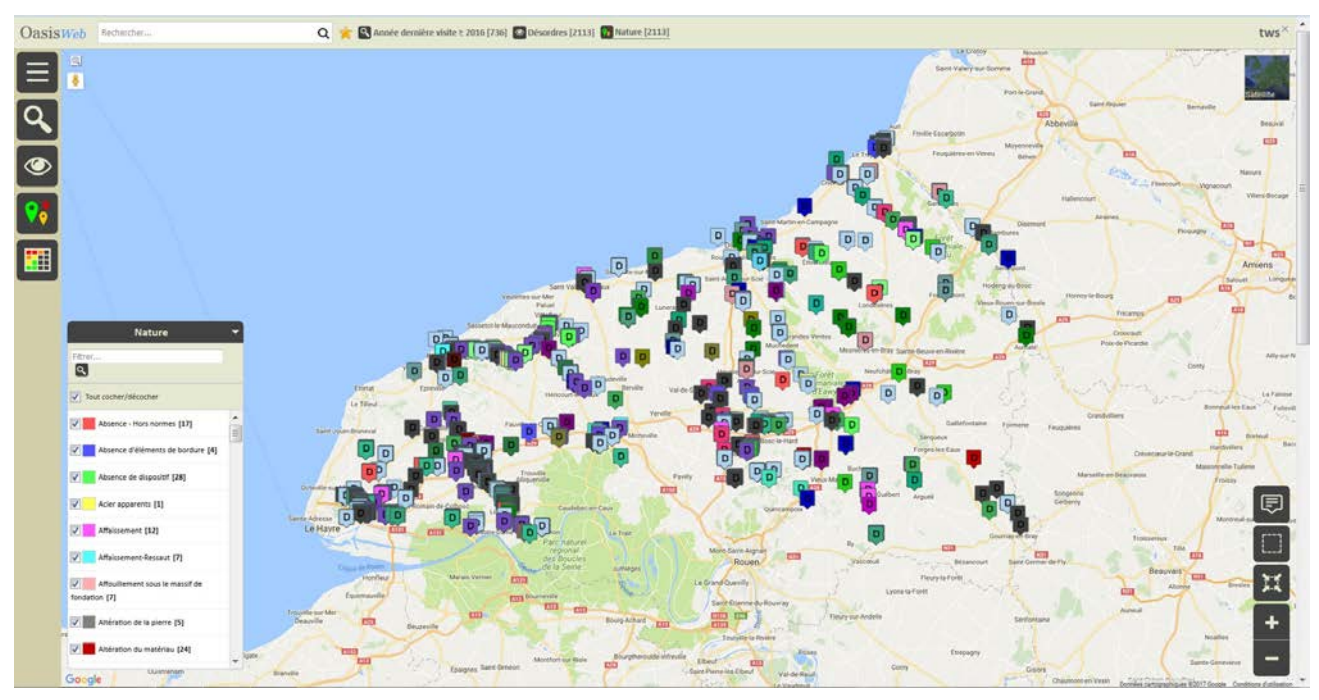

- Puis, affichez-les dans un tableau paramétrable :
  - Utilisez le bouton [Tableau] :

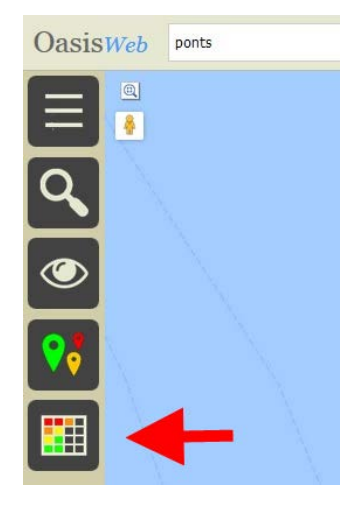

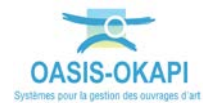

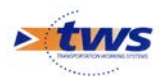

Les 2113 désordres relevés sur les 736 ouvrages concernés sont listés dans un 0 tableau paramétrable :

| Oasis | Wet | Recherche dans le tableau           |                            | Q 🌟 🖬 Désortres 📓 Général [2113] 🛛 🗤 😵 |      |                                                     |                                                                                  |                     |            |        |                     |                                                    |
|-------|-----|-------------------------------------|----------------------------|----------------------------------------|------|-----------------------------------------------------|----------------------------------------------------------------------------------|---------------------|------------|--------|---------------------|----------------------------------------------------|
|       |     | Infrastructure                      | Note partie<br>d'ouvrage 🔺 | Partie<br>d'ouvrage 🔺                  | Note | Désordre / Intervention 🔺                           | Emplacement                                                                      | Type de<br>visite 🔺 | Date       | Voie 🔺 | Localisation 🔺      | Composant 🔺                                        |
|       |     | 0052 / PONT BELLET                  | 2                          | Abords                                 | А    | Fonctionnement                                      | Abords -> Evacuation des eaux                                                    | Visite annuelle     | 09/06/2016 | RD6015 | 70+782              |                                                    |
| ē     |     | 0052 / PONT BELLET                  | 2                          | Abords                                 | A    | Tassements-Flaches                                  | Abords -> Chaussée                                                               | Visite annuelle     | 09/06/2016 | RD6015 | 70+782              | =                                                  |
|       |     | 0052 / PONT BELLET                  | 2                          | Abords                                 | А    | Végétation                                          | Abords -> Berge/Cours d'eau/Murs/Perrés/Quarts de<br>cône/Talus                  | Visite annuelle     | 09/06/2016 | RD6015 | 70+782              |                                                    |
|       |     | 0052 / PONT BELLET                  | 2                          | Structure d'origine                    | в    | Altération du matériau                              | Structure d'origine -> Culee 0 (Culée Massive en<br>Maçonnerie, Moellons)        | Visite annuelle     | 09/06/2016 | RD6015 | 70+782              | Culee 0 (Culée Massive en Maçonnerie,<br>Moellons) |
|       |     | 0052 / PONT BELLET                  | 2                          | Structure d'origine                    | В    | Fissure-Fracture                                    | Structure d'origine -> voute 1 (Maçonnerie, Moellons)                            | Visite annuelle     | 09/06/2016 | RD6015 | 70+782              | voute 1 (Maçonnerie, Moellons)                     |
|       |     | 0052 / PONT BELLET                  | 2                          | Structure d'origine                    | В    | Fissures                                            | Structure d'origine -> Culee 0 (Culée Massive en<br>Maçonnerie, Moellons)        | Visite annuelle     | 09/06/2016 | RD6015 | 70+782              | Culee 0 (Culée Massive en Maçonnerie,<br>Moellons) |
| ـ     |     | 0052 / PONT BELLET                  | 2                          | Structure d'origine                    | в    |                                                     | Structure d'origine -> Culee 1 (Culée Massive en<br>Maçonnerie, Moellons)        | Visite annuelle     | 09/06/2016 | RD6015 | 70+782              | Culee 1 (Culée Massive en Maçonnerie,<br>Moellons) |
|       |     | 0052 / PONT BELLET                  | 2                          | Structure d'origine                    | в    | Suintements, venues<br>d'eau,ruissellement, coulure | Structure d'origine -> Culee 0 (Culée Massive en<br>Maçonnerie, Moellons)        | Visite annuelle     | 09/06/2016 | RD6015 | 70+782              | Culee 0 (Culée Massive en Maçonnerie,<br>Moellons) |
|       |     | 0052 / PONT BELLET                  | 2                          | Structure d'origine                    | в    | Suintements, venues<br>d'eau,ruissellement, coulure | Structure d'origine -> Culee 1 (Culée Massive en<br>Maçonnerie, Moellons)        | Visite annuelle     | 09/06/2016 | RD6015 | 70+782              | Culee 1 (Culée Massive en Maçonnerie,<br>Moellons) |
|       |     | 0052 / PONT BELLET                  | 1                          | Superstructure                         | А    | Autres désordres                                    | Superstructure -> Dispositifs de retenue -> Dispositif De<br>Retenue Droit (, )  | Visite annuelle     | 09/06/2016 | RD6015 | 70+782              | Dispositif De Retenue Droit (, )                   |
|       |     | 0052 / PONT BELLET                  | 1                          | Superstructure                         | A    | Autres désordres                                    | Superstructure -> Dispositifs de retenue -> Dispositif De<br>Retenue Gauche (, ) | Visite annuelle     | 09/06/2016 | RD6015 | 70+782              | Dispositif De Retenue Gauche (, )                  |
|       |     | 0054 / PONT RUE ALCIDE<br>D'AMBOISE | 2                          | Abords                                 | A    | Autres désordres                                    | Abords -> Berge/Cours d'eau/Murs/Perrés/Quarts de<br>cône/Talus                  | Visite annuelle     | 09/06/2016 | RD6015 | 70+874              |                                                    |
|       |     | 0054 / PONT RUE ALCIDE<br>D'AMBOISE | 2                          | Abords                                 | A    | Fissuration                                         | Abords -> Raccordement                                                           | Visite annuelle     | 09/06/2016 | RD6015 | 70+874              |                                                    |
|       |     | 0054 / PONT RUE ALCIDE<br>D'AMBOISE | 2                          | Abords                                 | A    | Fissuration-Falençage                               | Abords -> Chaussée                                                               | Visite annuelle     | 09/06/2016 | RD6015 | 70+874              |                                                    |
|       |     | 0054 / PONT RUE ALCIDE<br>D'AMBOISE | 2                          | Structure d'origine                    | в    | Suintements, venues<br>d'eau,ruissellement, coulure | Structure d'origine -> Culee 1 (Culée Massive en<br>Maçonnerie, Moellons)        | Visite annuelle     | 09/06/2016 | RD6015 | 70+874              | Culee 1 (Culée Massive en Maçonnerie,<br>Moellons) |
|       |     | 0054 / PONT RUE ALCIDE<br>D'AMBOISE | 1                          | Superstructure                         | A    | Autres désordres                                    | Superstructure -> Dispositifs de retenue -> Dispositif De<br>Retenue Droit (, )  | Visite annuelle     | 09/06/2016 | RD6015 | 70+874              | Dispositif De Retenue Droit (, )                   |
|       |     | 0054 / PONT RUE ALCIDE<br>D'AMBOISE | 1                          | Superstructure                         | A    | Fissuration-Falençage                               | Superstructure -> Chaussées -> Chaussée (, )                                     | Visite annuelle     | 09/06/2016 | RD6015 | 70+874              | Chaussée (, )                                      |
|       |     | 0056 / ECHANGEUR DU<br>CHOUQUET     | 4                          | Structure d'origine                    | в    | Autres désordres                                    | Structure d'origine -> Culée 0 (Piédroit, Béton armé)                            | Visite annuelle     | 11/10/2016 | RD6015 | 90+63               | Culée 0 (Piédroit, Béton armé)                     |
|       |     | 0056 / ECHANGEUR DU<br>CHOUQUET     | 4                          | Structure d'origine                    | в    | Autres désordres                                    | Structure d'origine -> Tablier 1 (, )                                            | Visite annuelle     | 11/10/2016 | RD6015 | 90+63               | Tablier 1 (, )                                     |
| ÷     | □   | 0056 / ECHANGEUR DU                 | 4                          | Structure d'origine                    | в    | Basculement                                         | Structure d'origine -> Culée 0 (Piédroit, Béton armé) ->                         | Visite annuelle     | 11/10/2016 | RD6015 | 90+63<br>Referident | murDeCuleeAmont (, Béton armé)                     |

## 2. Etablir une liste d'actions à réaliser sur les superstructures dégradées

▶ Identifier les désordres associés aux superstructures dégradées et créer une liste d'actions à réaliser :

|      | Note partie d'ouvrage | Partie d'ouvrage | Infrastructure 🔺                 | Type      | Coŭt<br>cumulé | Statut     | Sécurité | iG<br>A | IF.  | ip<br>▲ | IGG   | Gestionnaire      | Désordres                                                                                                    |
|------|-----------------------|------------------|----------------------------------|-----------|----------------|------------|----------|---------|------|---------|-------|-------------------|----------------------------------------------------------------------------------------------------|
| .0.3 |                       | Superstructure   | 0056 / ECHANGEUR DU CHOUQUET     | Trader -  | 0,00 E         | En attente |          | e       | 17.0 | 175.44  | 1448  | St Romain         | Fisturation-Falencyge Sopertructure -> Chuissée >> Chuissée Drotte (, )     Fisuration - Steancyge Sopertructure -> Chuissée -> Chuissée Gauche (, )     Wegetaino Sopertructure -> Trottoirs et bondures -> Trottoir Gauche (, )     Wegetanoin Sopertructure -> Trottoirs et bondures -> Trottoir Gauche (, )     Wegetanoin Sopertructure -> Trottoirs et bondures -> Trottoir Gauche (, )     Sopertructure -> Trottoirs et bondures -> Trottoir Gauche (, )     Sopertructure -> Trottoirs et bondures -> Trottoir Gauche (, )     Goverstructure -> Trottoirs et bondures -> Trottoir Gauche (, )     Goverstructure -> Trottoirs et bondures -> Trottoir Gauche (, )     Goverstructure -> Trottoirs et bondures -> Trottoir Gauche (, )     Aures édécodres Soperstructure -> Dispositifs de retenue -> Dispositifs De Retenue Gau     (, ) |
| 0 3  |                       | Superstructure   | 0137 / PONT DE LA PECHERIE       | Traiter ( | 0,00 €         | En attente | 5        | 35      | 15.0 | 78.37   | 10.22 | St Romain         | Fissuration<br>Superstructure -> Trottoirs et bordures -> Trottoir Gauche (, )                                                                                                    |
| 0 3  |                       | Superstructure   | 0376-1 / PONT DE SIGY EN BRAY    | Tratter   | 0,00 E         | En attente |          | 3       |      |         | 9,45  | Forges-Lès-Eaux   | Dégradation     Superstructure -> Dispositifs de retenue -> Dispositif De Retenue Dri     Dégradation     Superstructure -> Dispositifs de retenue -> Dispositif De Retenue Gae     L )                                                                                                    |
| 0    |                       | Superstructure   | 0518 / BUSES DU PASSAGE A NIVEAU | Traiter   | 0,00 E         | En attente |          | 3       | 4.0  | 18.09   | 9.51  | St Romain         | Degradation couche de roulement Supertructure - Chaussée - Chaussée (, )     Wegitaton Supertructure - Totolois y ét bordures Accotement Droit (, )     Wegitaton Supertructure Totolois y ét bordures Accotement Gauche (, )     Mures décotes Supertructure Dispositifs de retenue Dispositifs de Retenue Gauc (, )                                                                                                    |
| 0,   |                       | Superstructure   | 0607-1 / PONT DE GELLEVILLE      | Tratter   | 0,00 €         | En attente |          | 3       |      |         | 8.93  | St Valery en caux | Corrosion<br>Superstructure -> Dispositifs de retenue -> Dispositif De Retenue Dro                                                                                                    |
| 0    |                       | Superstructure   | 0655-1 / PONT DES MOULINS        | Traiter   | 0,00 C         | En attente |          | 3       |      |         | 8.97  | St Valery en caux | Scellement garde-corps<br>Superstructure -> Dispositifs de retenue -> Dispositif De Retenue Dro                                                                                                    |

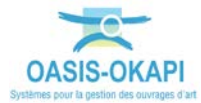

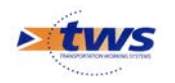

### 2.1 Identifier les désordres associés aux superstructures dégradées

 Les 2113 désordres relevés sur les 736 ouvrages concernés sont affichés dans la fenêtre de visualisation :

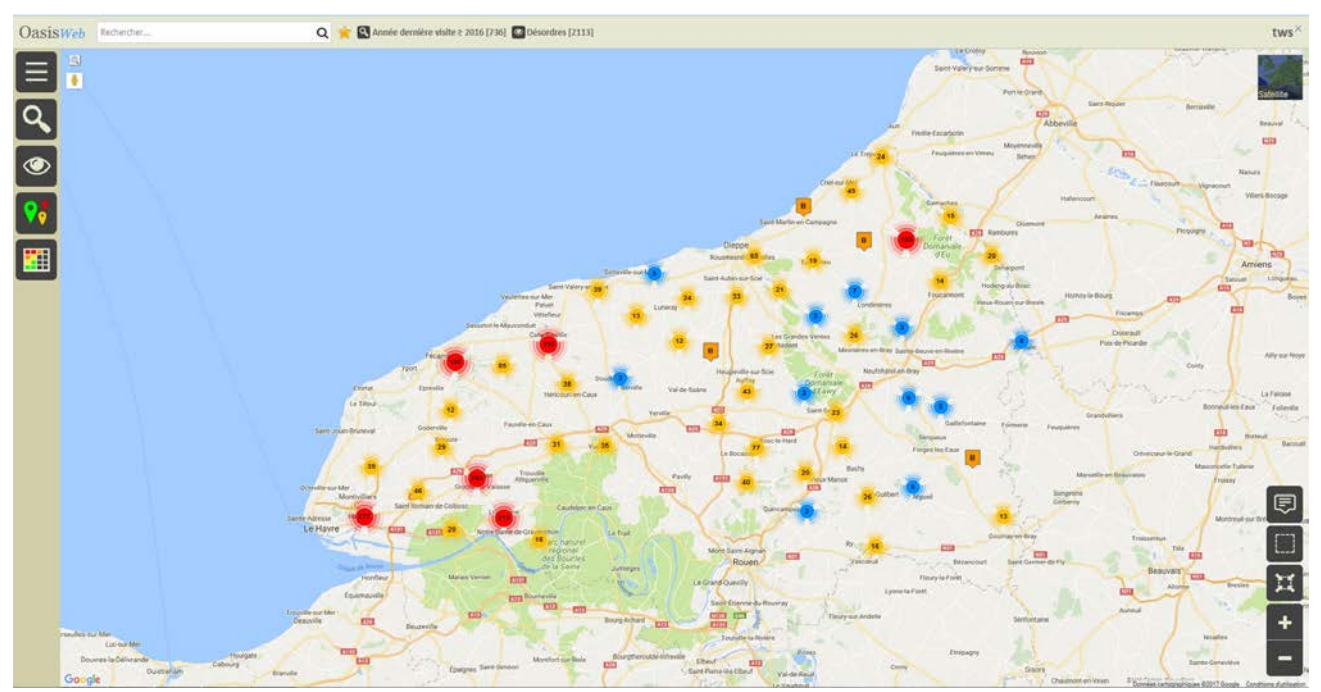

- Effectuez une restriction sur les désordres relevés sur les superstructures :
  - o Utilisez le bouton [Thématique] :

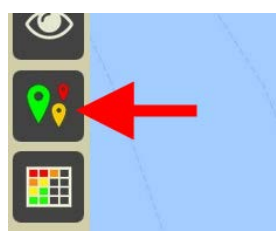

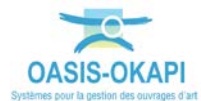

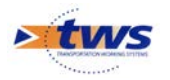

• Affichez la thématique [Partie d'ouvrage] :

| Thématiques           | <u>e</u> |
|-----------------------|----------|
| Composant             |          |
| Evolution             |          |
| Nature                |          |
| Note                  |          |
| Note partie d'ouvrage |          |
| Partie d'ouvrage      |          |
| Type de visite        |          |

 Les 2113 désordres relevés sont réaffichés en fonction des parties d'ouvrages concernées :

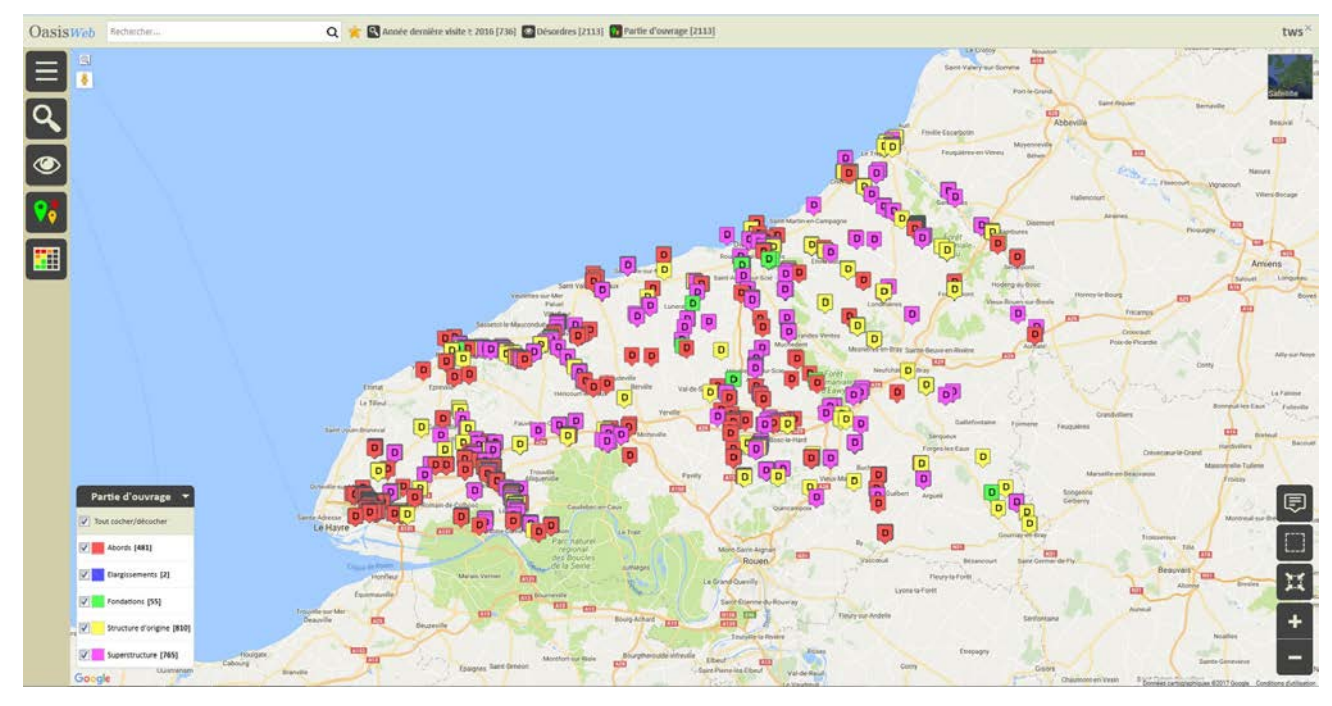

o Ne gardez que les désordres relevés sur les superstructures :

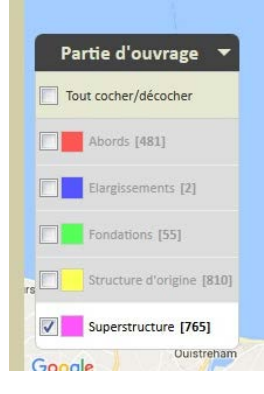

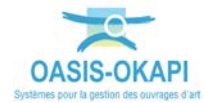

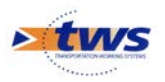

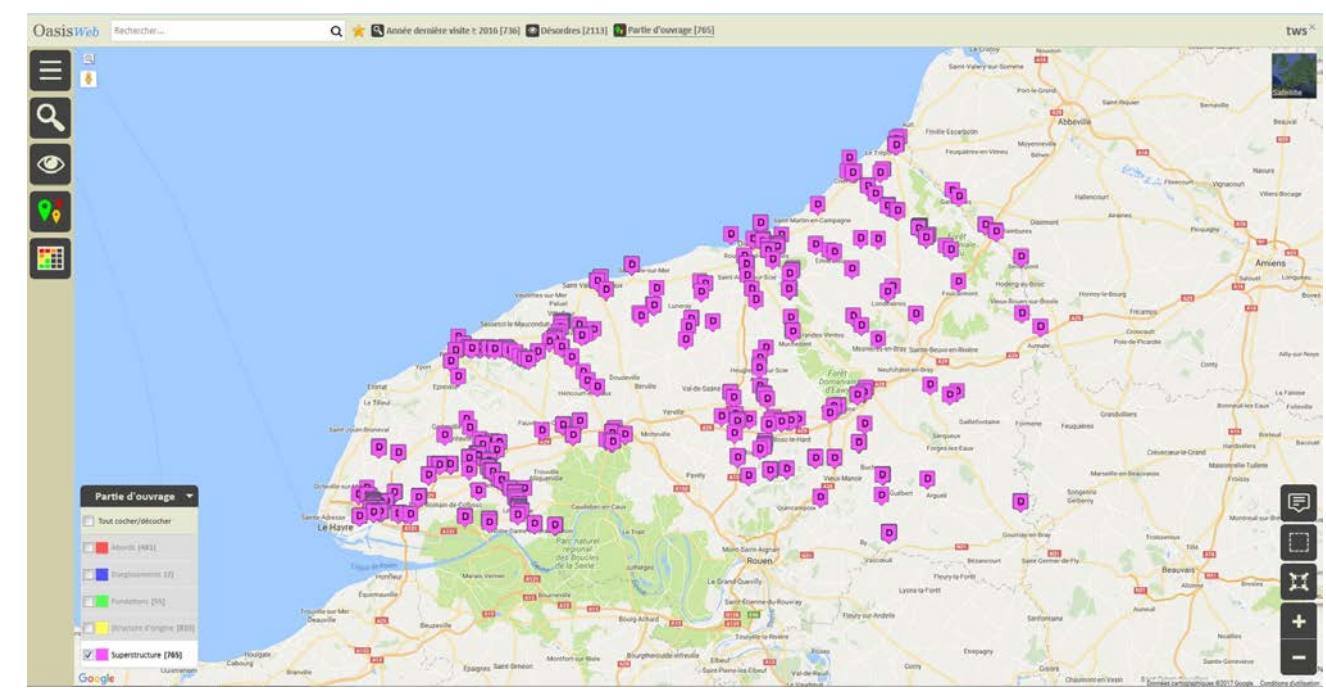

 Les 765 désordres relevés sur les superstructures sont affichés dans la fenêtre de visualisation :

- Effectuez une nouvelle restriction sur les seules superstructures mal notées :
  - o Utilisez le bouton [Thématique] :

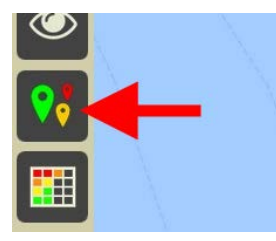

• Affichez la thématique [Note partie d'ouvrage] :

| Thématiques           | ©.<br>.▲. |
|-----------------------|-----------|
| Composant             |           |
| Evolution             |           |
| Nature                |           |
| Note                  |           |
| Note partie d'ouvrage | -         |
| Partie d'ouvrage      |           |

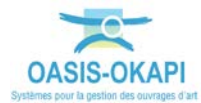

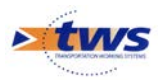

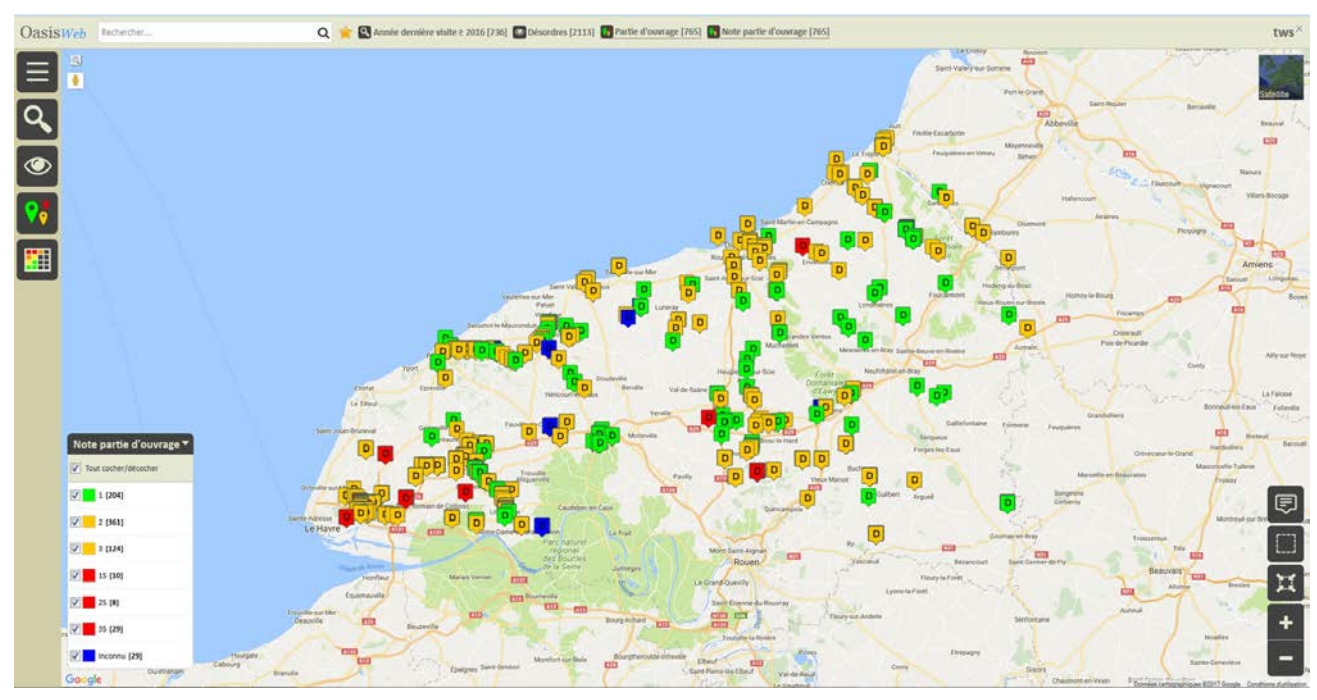

 Les 765 désordres relevés sont réaffichés en fonction des notes données aux superstructures :

• Ne gardez que les superstructures mal notées :

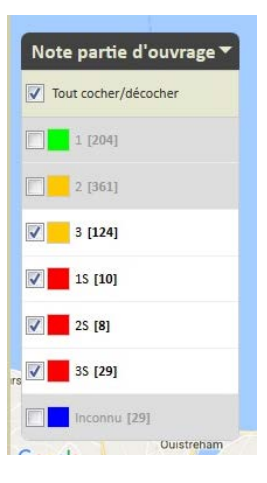

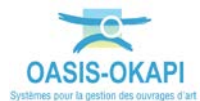

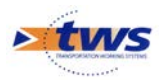

 Les 171 désordres relevés sur les superstructures mal notées sont affichés dans la fenêtre de visualisation :

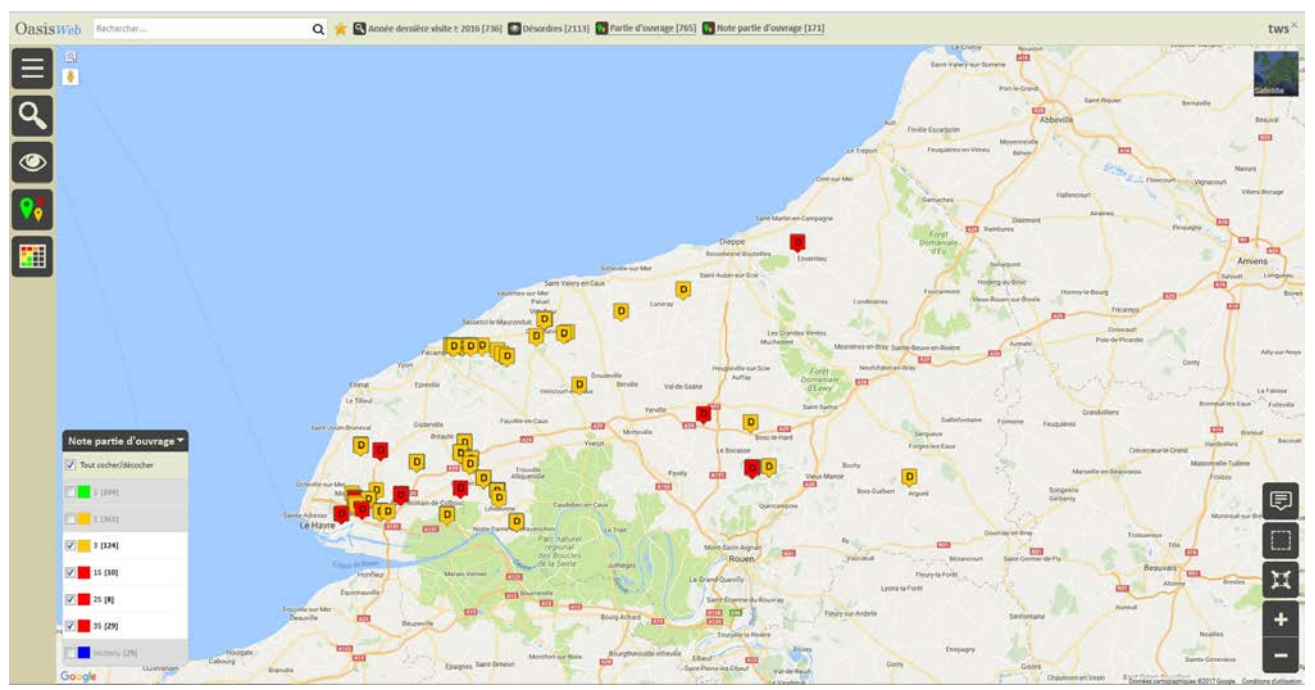

#### 2.2 Créer une liste d'actions à réaliser sur ces désordres

- Affichez le tableau des désordres :
  - Utilisez le bouton [Tableau] :

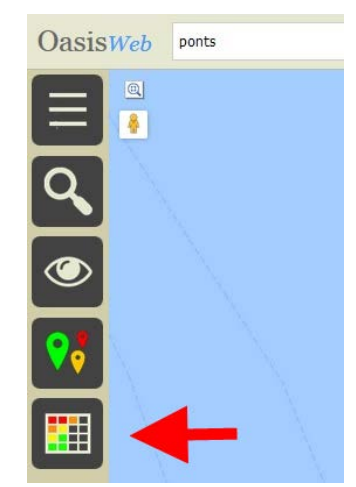

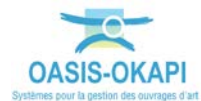

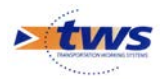

 Les 171 désordres relevés sur les superstructures mal notées sont listés dans un tableau paramétrable :

| sisWeb | Recherche dans le tableau                  | Q                    | 🚖 🖸 Désordres 🧧  | Général [171 | 1                               |                                                                                  |                 |            |                     |              | tv                                   |
|--------|--------------------------------------------|----------------------|------------------|--------------|---------------------------------|----------------------------------------------------------------------------------|-----------------|------------|---------------------|--------------|--------------------------------------|
| D      | Infrastructure 🔺                           | Note partle d'ouwage | Partle d'ouvrage | Note         | Désordre / Intervention         | Emplacement                                                                      | Type de visite  | Dute       | Voie 🔺              | Localitation | Composant 🔺                          |
|        | 056 / EDHANGEUR DU CHOUQUEP                | 3                    | Superstructure   |              | Corresion                       | Superstructure -> Dispositifs de retenue -> Dispositif De<br>Retenue Droit (,, ) | Visite annuelle | 11/10/2016 | RD6015              | 90+63        | Dispositif De Retenue Droit<br>)     |
|        | 056 / ECHANGEUR DU CHOUQUET                | 3                    | Superstructure   |              | Corrosion                       | Superstructure -> Dispositifs de retenue -> Dispositif De<br>Retenue Gauche (, ) | Visite annuelle | 11/10/2016 | RD6015              | 90+63        | Dispositif De Retenue<br>Gauche (, ) |
| 9 0 0  | 056 / ECHANGEUR DU CHOUQUET                | 3                    | Superstructure   | 8            | Fissuration-Faiençage           | Superstructure -> Chaussées -> Chaussée Droite (, )                              | Visite annuelle | 11/10/2016 | RD6015              | 90+63        | Chaussée Droite (, )                 |
|        | 056 / ECHANGEUR DU CHOUQUET                | 3                    | Superstructure   | 8            | Fissuration-Falencage           | Superstructure -> Chaussées -> Chaussée Gauche (, )                              | Visite annuelle | 11/10/2016 | RD6015              | 90+63        | Chaussée Gauche (, )                 |
|        | 056 / ECHANGEUR DU CHOUQUET                | 3                    | Superstructure   | 8            | Wigétation                      | Superstructure -> Trottoirs et bordures -> Trottoir Droit (, )                   | Visite annuelle | 11/10/2016 | RD6015              | 90+63        | Trottoir Droit (, )                  |
|        | 056 / ECHANGEUR DU CHOUQUET                | 3                    | Superstructure   | E            | Wigitation                      | Superstructure -> Trottoirs et bordunes -> Trottoir Gauche (, )                  | Visite annuelle | 11/10/2016 | RD6015              | 90+63        | Trottoir Gauche (, )                 |
|        | 056 / ECHANGEUR DU CHOUQUET                | 3                    | Superstructure   | *            | Autres désordres                | Superstructure -> Dispositifs de retenue -> Dispositif De<br>Retenue Gauche (, ) | Visite annuelle | 11/10/2016 | RD6015              | 90+63        | Dispositif De Retenue<br>Gauche (, ) |
|        | 056 / ECHANGEUR DU CHOUQUET                | 3                    | Superstructure   |              | Fiesuration                     | Superstructure -> Trottoirs et bordures -> Trottoir Gauche (, )                  | Visite annuelle | 11/10/2016 | RD6015              | 90+63        | Trottoir Gauche (, )                 |
| 0      | 137 / PONT DE LA PECHEUE                   | 3                    | Superstructure   | A            | Fissuration                     | Superstructure -> Trottons et bordures -> Trotton Gauche (, )                    | Visite annuelle | 02/06/2016 | R0982               | 70+1810      | Trottoir Gauche (, )                 |
| 0      | 263-1 / PONT DE<br>ELLENGREVILLETTE        | 25                   | Superstructure   | ES           | Absence de dispositif           | Superstructure -> Dispositifs de retenue                                         | VAQ0A2          | 19/05/2016 | RD256               | 3+200        |                                      |
| 0      | 263-1 / PONT DE<br>ELLENGREVILLETTE        | 25                   | Superstructure   | •            | Fosuration Falençage            | Superstructure -> Chaussies -> Chaussie (, )                                     | VAQOAZ          | 19/09/2016 | KD250               | 3+200        | Chaussée (, )                        |
| 0      | 1375- 1 / PONT DE SIGY EN BRAY             | 3                    | Superstructure   | ¢            | Dégradation                     | Superstructure -> Dispositifs de retenue -> Dispositif De<br>Recenue Oncil (, )  | VAQ0A2          | 06/10/2016 | RD41                | 20+500       | Dispositif De Retenue Dro            |
| • 0    | 1376-1 / PONT DE SIGY EN BRAY              | 3                    | Superstructure   | c            | Dégradation                     | Superstructure -> Dispositifs de retenue -> Dispositif De<br>Retenue Gauche (, ) | VAQOA2          | 06/10/2016 | RD41                | 20+600       | Dispositif De Retenue<br>Gauche (, ) |
| 0      | 518 / BUSES DU PASSAGE A NIVEAU            | 3                    | Superstructure   | 1)           | Autres désordres                | Superstructure -> Dispositifs de retenue -> Dispositif De<br>Retenue Gauche (, ) | Visite annuelle | 07/06/2016 | RD72                | 15+530       | Dispositif De Retenue<br>Gauche (, ) |
| 0      | S18 / BUSES DU PASSAGE A NIVEAU            | 1                    | Superstructure   |              | Dégradation couche de roulement | Superstructure -> Chaussées -> Chaussée (, )                                     | Visite annuelle | 07/06/2016 | R073                | 15+530       | Chautsée (.)                         |
| 0      | 1518 / BUSES DU PASSAGE A NIVEAU           | 3                    | Superstructure   | 8            | Vigétation                      | Superstructure -> Trottoirs et bordures -> Accotement Droit (, )                 | Visite annuelle | 07/06/2016 | RD72                | 15+530       | Accotement Droit (, )                |
| 0      | 518 / BUSES DU PASSAGE A NIVEAU            | 1                    | Superstructure   | 8            | Wigetation                      | Superstructure Trottoin et bordures Accotement Gauche<br>[;]                     | Visite annuelle | 07/06;2016 | R072                | 15+530       | Accotement Gauche (, )               |
|        | 607-1 / PONT DE GELLEVILLE                 | 3                    | Superstructure   | 6            | Corrosion                       | Superstructure -> Dispositifs de retenue -> Dispositif De<br>Retenue Droit (, )  | VAQOA           | 16/08/2016 | RD108               | 6+652        | Dispositif De Retenue Dri<br>)       |
|        | 613- 1 - 2509 Vel du lin / PONT DU<br>TADE | 25                   | Superstructure   | ć            | Autres désordres                | Superstructure -> Dispositifs d'évacuation des eaux                              | VAQ0A2          | 09/06/2016 | véloroute du<br>lin | 47+278       |                                      |
|        | 613-1-2509 Vel du lin / PONT DU            | 25                   | Superstructure   | a l          | Dispositif hors normes          | Superstructure -> Dispositifs de retenue -> Dispositif De                        | VADDA2          | 09/06/2016 | véloroute du        | 47+278       | Dispositif De Retenue Dro            |

- Sélectionnez tous ces désordres :

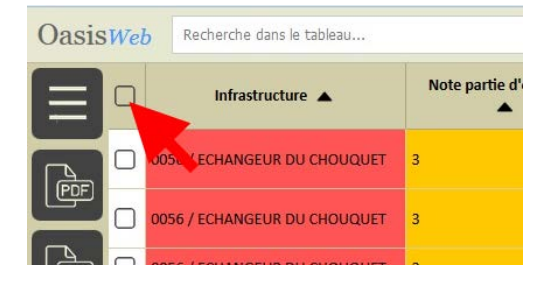

- Créez les actions :
  - Utilisez le bouton [Outils] :

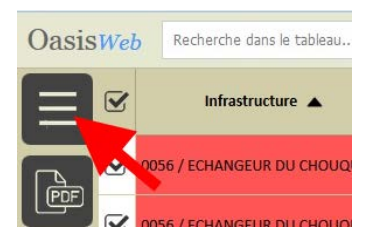

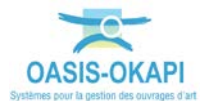

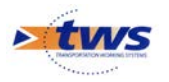

• Et parmi lancez la commande [Créer des actions] :

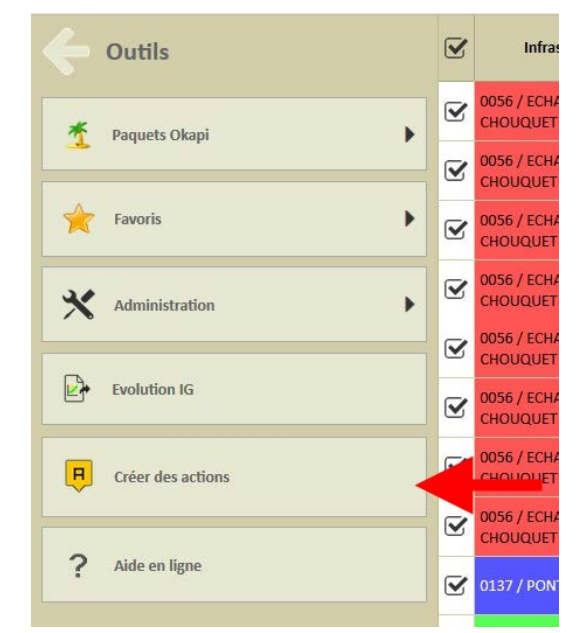

o Le traitement terminé, un message est affiché :

| 0613<br>PON   | - 1 - 2509 Vel du lin / | 25               | Superstructure | Superstructure -> Dis | spositifs d'évac |
|---------------|-------------------------|------------------|----------------|-----------------------|------------------|
| 824 /         | Oasis                   |                  |                |                       | et bordu         |
| 979 /         | 51 actions ont été cré  | ées, pour 51 ouv | rages.         |                       | s -> Cha         |
| 1236<br>(PS 2 |                         | Ok               | Afficher       | les actions créées    | et bordu         |
| 2501          |                         | 3                | Superstructure | Superstructure -> Ch  | aussées -> Cha   |

• Qui indique le nombre d'actions créées ; celles-ci ont été intégrées dans un favori et le système vous propose d'afficher la vue associée à ce favori :

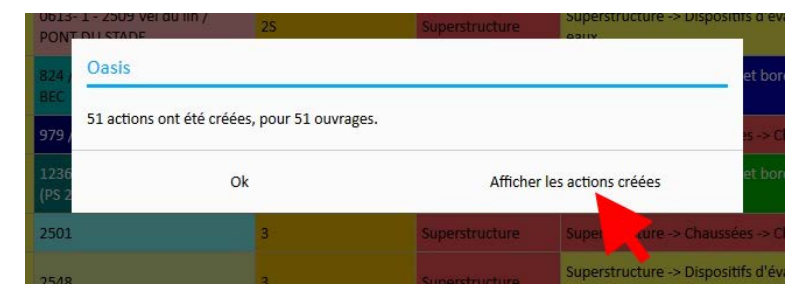

#### Remarque

Lorsque l'on supprime le favori ainsi créé de la liste des favoris, les actions associées sont également supprimées.

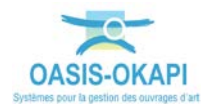

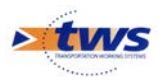

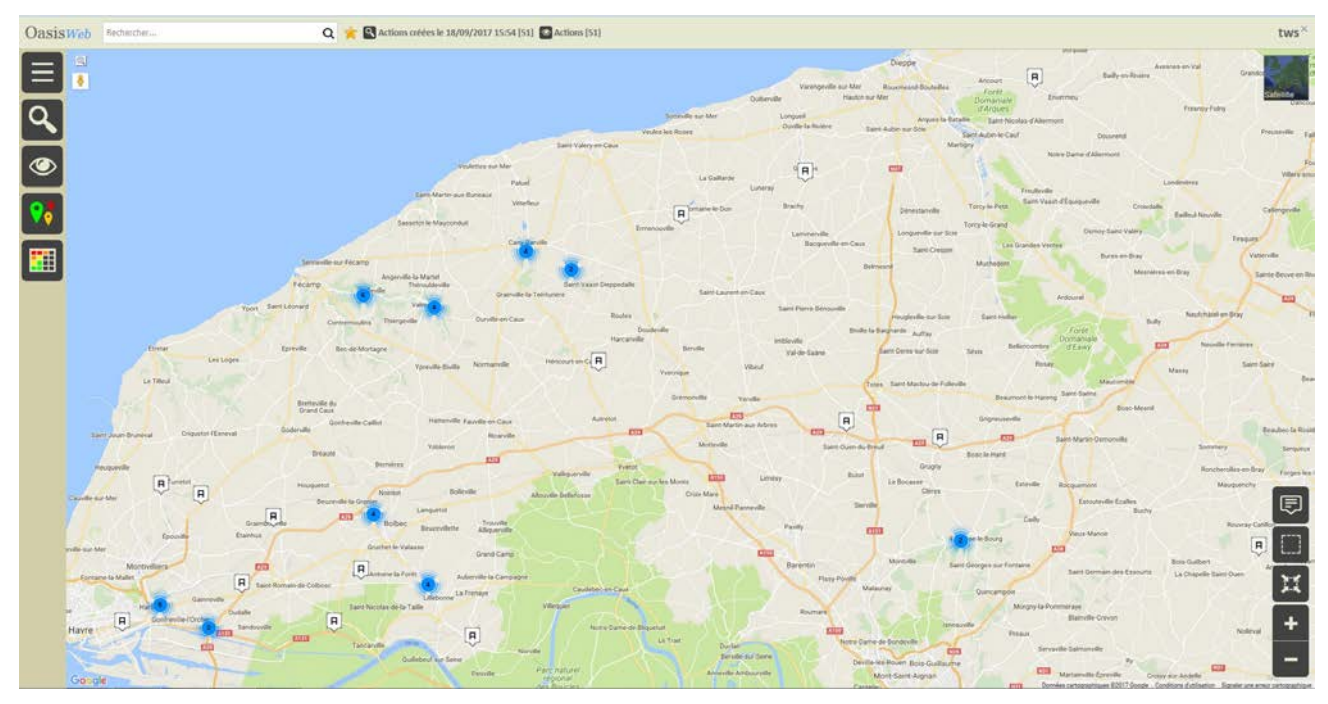

• Les actions à réaliser sont affichées dans une vue Actions :

• Les actions affichées avec la thématique [Partie d'ouvrage] :

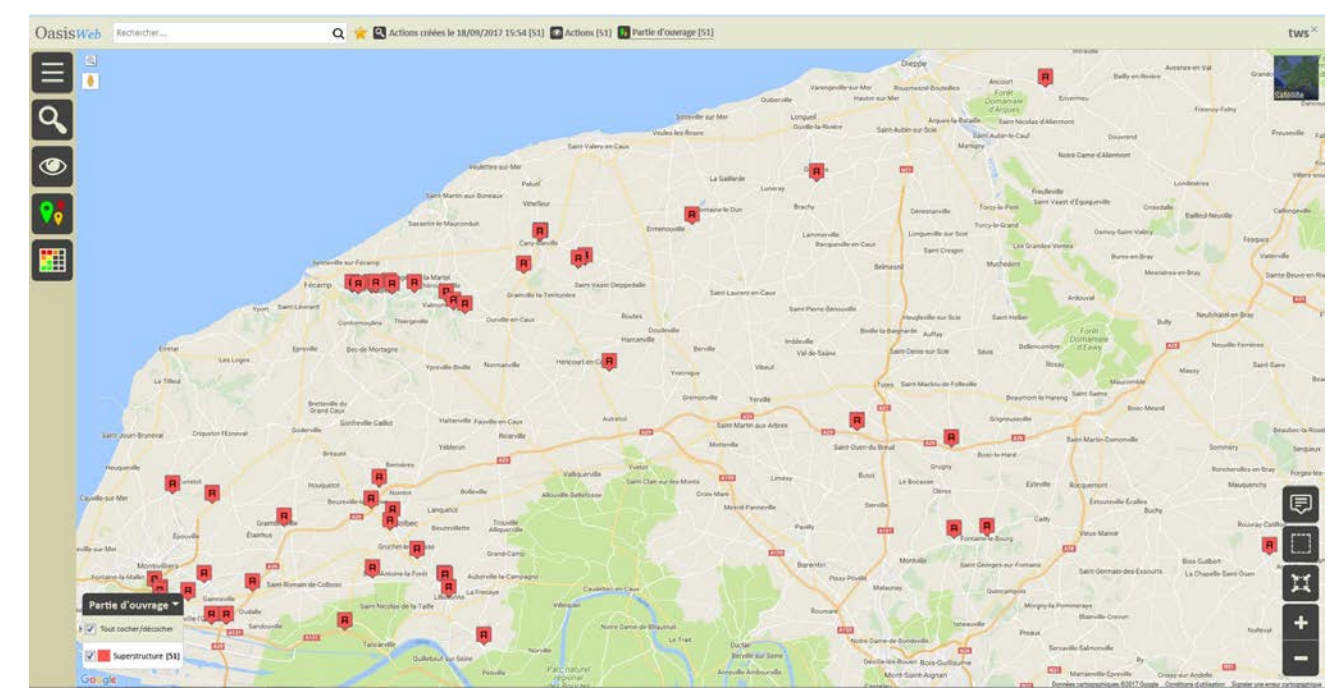

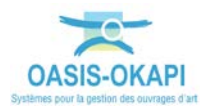

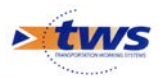

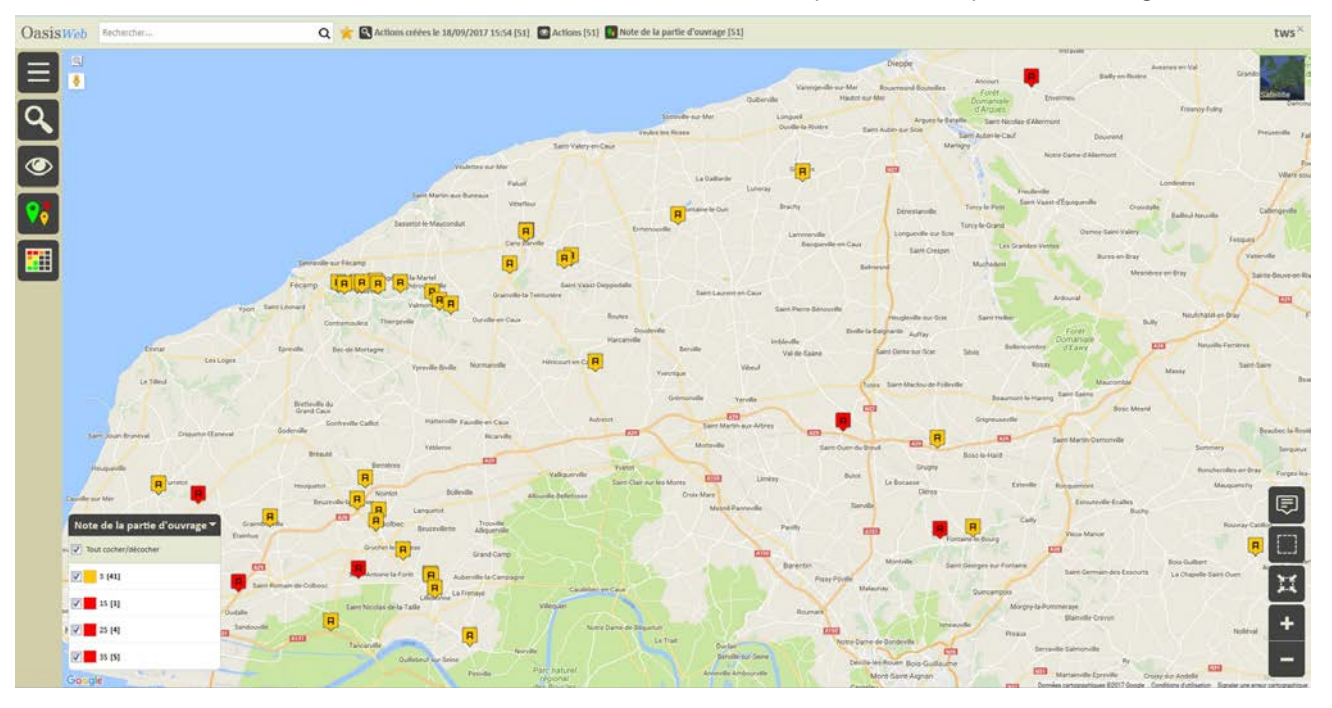

Les actions affichées avec la thématique [Note de partie d'ouvrage] :

- Affichez le tableau des actions à réaliser :
  - Utilisez le bouton [Tableau] :

•

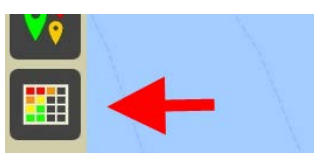

o Choisissez le tableau général :

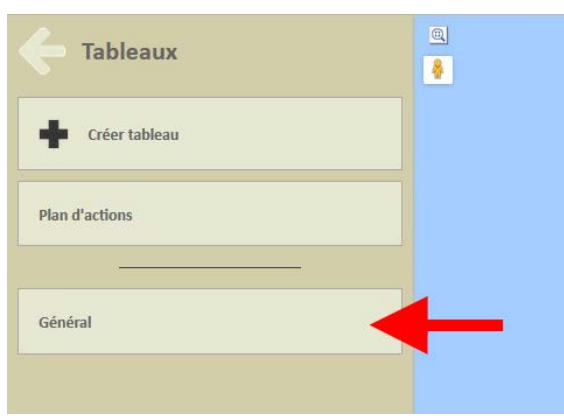

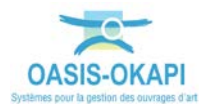

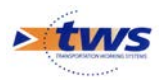

| asisweb | Recherche dans le tableau |                  | Q 🌟 🖾 Actions 🖾 Général          | [51]    |                |            |          |         |         |         |       |                   | tws                                                                                                    |
|---------|---------------------------|------------------|----------------------------------|---------|----------------|------------|----------|---------|---------|---------|-------|-------------------|----------------------------------------------------------------------------------------------------|
|         | Note partie d'ouvrage     | Partie d'ouvrage | Infrastructure 🔺                 | Type    | Coût<br>cumulé | Statut     | Sécurité | IG<br>A | IF<br>A | iP<br>▲ | IGG   | Gestionnaire      | Désordres                                                                                                    |
|         |                           | Superstructure   | 0056 / ECHANGEUR DU CHOUQUET     | Tratter | 0,00 K         | En attente |          |         | 17.0    | 378.44  | 14.48 | St Romain         | Fisuardion-faiengage     Sogentructure -> Chausside Droste (, )     Fisuardion -> Chausside -> Chausside Gauche (, )     Sogentructure -> Chausside Gauche (, )     Sogentructure -> Tortors re bordures -> Tortor root (, )     Fisuardion     Sogentructure -> Tortors re bordures -> Tortor Gauche (, )     Sogentructure -> Tortors re bordures -> Tortors root (, )     Sogentructure -> Tortors re bordures -> Tortors root (, )     Sogentructure -> Tortors re bordures -> Tortors root (, )     Sogentructure -> Tortors re bordures -> Tortors root (, )     Sogentructure -> Tortors re bordures -> Tortors root (, )     Sogentructure -> Tortors re bordures -> Tortors root (, )     Sogentructure -> Dispositif de retenue -> Dispositif De Retenue Doot (, )     Autres Genortes     Superstructure -> Dispositif de retenue -> Dispositif De Retenue Gauche (, ) |
| 0 3     |                           | Superstructure   | 0137 / PONT DE LA PECHERIE       | Tratter | 0,00€          | En attente | s        | 35      | 15.0    | 78.37   | 10.22 | St Romain         | Fissuration<br>Superstructure -> Trottoirs et bordures -> Trottoir Gauche (, )                                                                                                    |
| 03      |                           | Superstructure   | 0376- 1 / PONT DE SIGY EN BRAY   | Trader  | 0,00 K         | En attente |          | 3       |         |         | 9.46  | Forges-Lès-Eaux   | Dégradation     Superstructure -> Dispositifs de retenue -> Dispositif De Retenue Droit (, )     Dégradation     Superstructure -> Dispositifs de retenue -> Dispositif De Retenue Gauche     (, )                                                                                                    |
| 0 3     |                           | Superstructure   | 0518 / BUSES DU PASSAGE A NIVEAU | Traffer | 0,00€          | En attente |          | a       | 4.0     | 18.09   | 921   | St Romain         | Dégradation couche de roulement Superintucture -> Chauside (, )     Weglation Superintucture -> Trictions et bordures -> Accotement Droit (, )     Weglation Superintucture -> Trictions et bordures -> Accotement Gauche (, )     Autres décotent Superintucture -> Dispositif de retenue -> Dispositif De Retenue Gauche     (,)                                                                                                    |
| . 0     |                           | Superstructure   | 0607-1 / PONT DE GELLEVILLE      | Traiter | 0,00 €         | En attente |          | 3       |         |         | 8.93  | St Valery en caux | ■ Corrolion<br>Superstructure -> Dispositifs de retenue -> Dispositif De Retenue Droit (, )                                                                                                    |
|         |                           | Superstructure   | 0655-1 / PONT DES MOULINS        | Trader. | 0,00 €         | En attente |          | 3       | -       |         | 8.97  | St Valery en caux | Scellement garde-corps                                                                                                    |

Les 51 actions sont listées dans un tableau paramétrable : 0

### 3. Etablir une liste d'actions à réaliser sur les fondations dégradées

▶ Identifier les désordres associés aux fondations dégradées et créer une liste d'actions à réaliser :

| OasisWeb | Recherche dans le tableau            | ٩                  | 🚖 🖸 Actions 📓 Général [4]        |         |             |            |      |      |       |       |                   |                                                                   | tws×                |
|----------|--------------------------------------|--------------------|----------------------------------|---------|-------------|------------|------|------|-------|-------|-------------------|-------------------------------------------------------------------|---------------------|
|          | Note partie d'ouvrage 🔺              | Partie d'ouvrage 🔺 | Infrastructure 🔺                 | Туре 🔺  | Coût cumulé | Statut 🔺   | IG 🔺 | IF 🔺 | IP 🔺  | IGG 🔺 | Gestionnaire 🔺    | Désordres / Eléments                                              | Date de la visite 🔺 |
|          | 4                                    | Fondations         | 1390 / Buse de la Voûte          | Tratter | 0,00€       | En attente | 4    | 14.0 |       |       | St Valery en caux | B Autres désordres<br>Fondations -> Radier/Semelles de fondation  | 21/07/2016          |
|          | 3                                    | Fondations         | 0211-1 / PONT DU CAUD SOLEIL     | Traiter | 0,00 €      | En attente | 3    |      |       | 10.13 | Envermeu          | 8 Autres désordres<br>Fondations -> Massif de fondation           | 22/07/2016          |
|          | 3                                    | Fondations         | 859 / PONT DE PIERRE GRAND       | Traiter | 0,00€       | En attente | 3    | 15.0 | 78:37 | 10.22 | St Romain         | 8 Autres désordres<br>Fondations -> Radier/Semeilles de fondation | 12/05/2016          |
|          | 3                                    | Fondations         | SR72 / Ponceau de la Haute Ville | Traiter | 0,00 €      | En attente | з    | 3.0  | 14.08 | 9.68  | St Romain         | 8 Autres désordres<br>Fondations -> Protections des appuis        | 24/06/2016          |
|          |                                      |                    |                                  |         |             |            |      |      |       |       |                   |                                                                   |                     |
|          |                                      |                    |                                  |         |             |            |      |      |       |       |                   |                                                                   |                     |
| Affich   | age de l'élément 1 à 4 sur 4 élément | 5                  |                                  |         |             |            |      |      |       |       |                   |                                                                   | Précédent 1 Suivant |

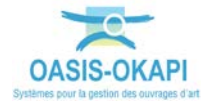

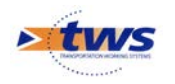

### 3.1 Identifier les désordres associés aux fondations dégradées

 Les 2113 désordres relevés sur les 736 ouvrages concernés sont affichés dans la fenêtre de visualisation :

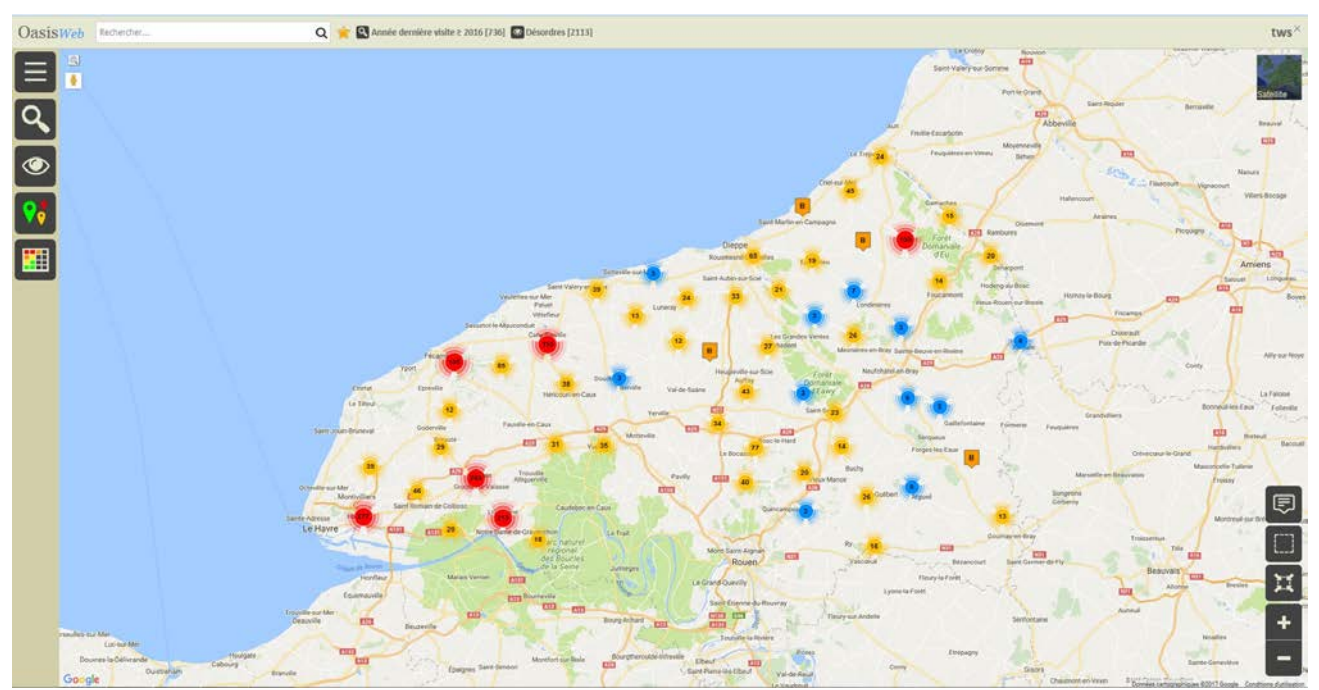

- Effectuez une restriction sur les désordres relevés sur les fondations :
  - o Utilisez le bouton [Thématique] :

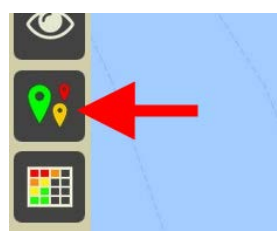

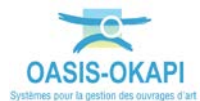

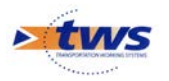

• Affichez la thématique [Partie d'ouvrage] :

| - Thématiques         |  |
|-----------------------|--|
| Composant             |  |
| Evolution             |  |
| Nature                |  |
| Note                  |  |
| Note partie d'ouvrage |  |
| Partie d'ouvrage      |  |
| Type de visite        |  |

o Et ne gardez que les désordres relevés sur les fondations :

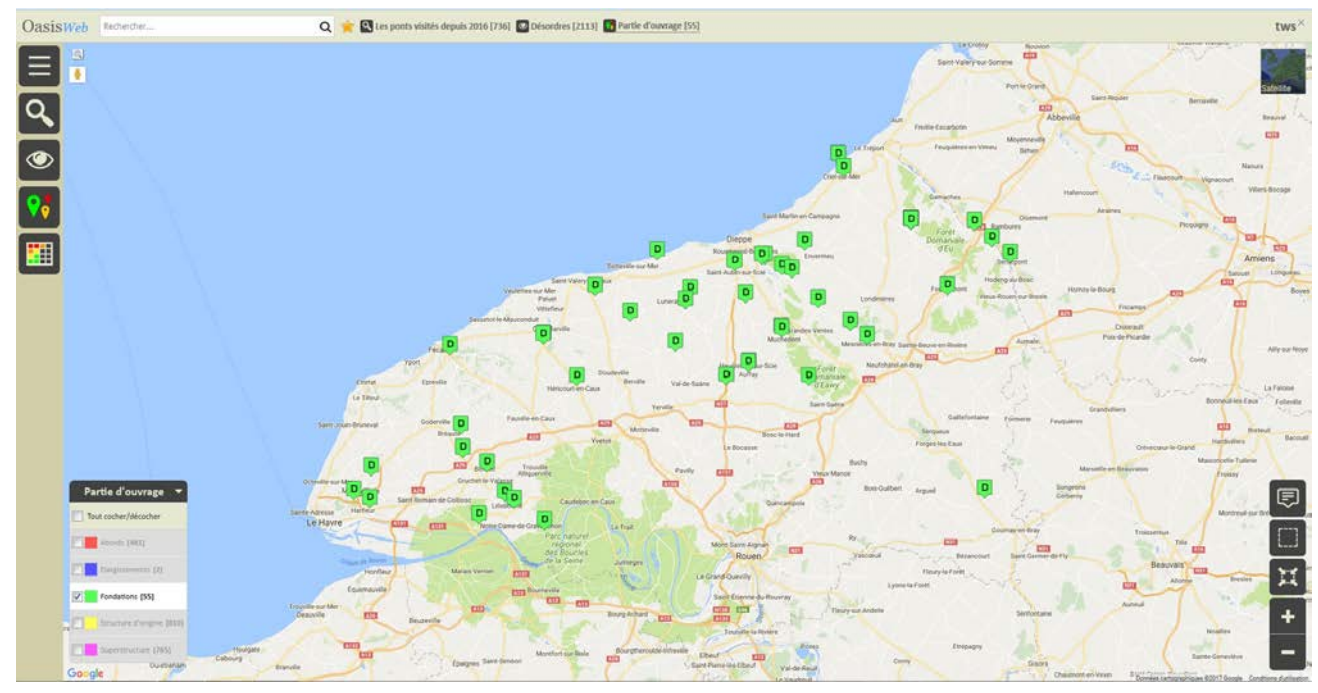

55 désordres ont été relevés sur les fondations

- Effectuez une nouvelle restriction sur les seules fondations mal notées :
  - Utilisez le bouton [Thématique] :

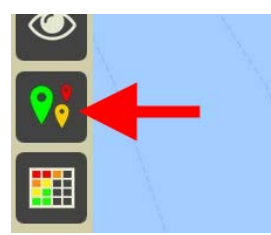

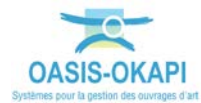

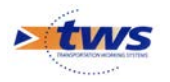

• Affichez la thématique [Note partie d'ouvrage] :

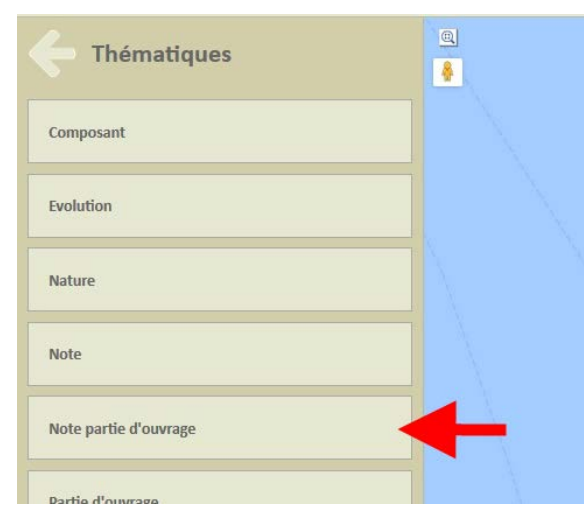

• Et ne gardez que les fondations mal notées :

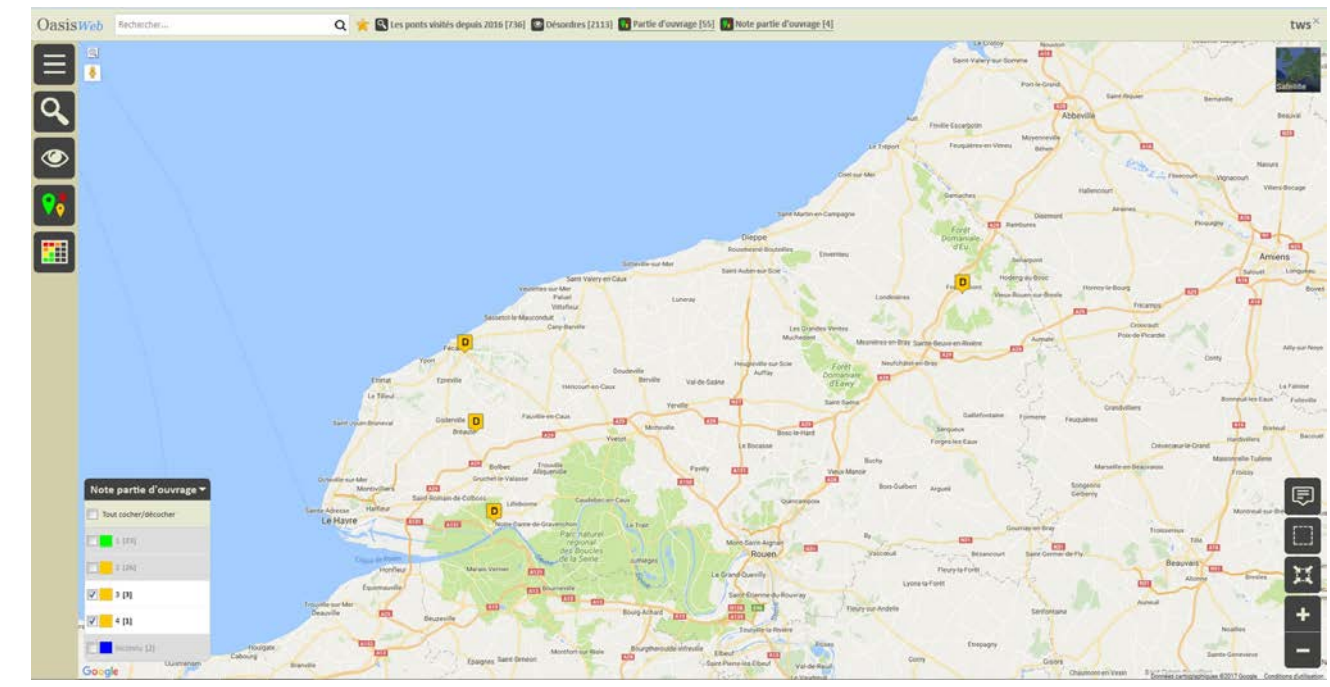

4 désordres ont été relevés sur les fondations mal notées

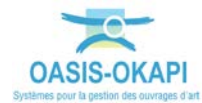

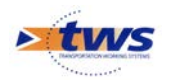

### 3.2 Créer une liste d'actions à réaliser sur ces désordres

- Affichez le tableau des désordres :

| Oasiswel | Recherche dans le tableau                   | Q 🌟 🖬 Del               | sordres 👩 Général (4) |        |                         |                                            |                  |            |        | tws×            |
|----------|---------------------------------------------|-------------------------|-----------------------|--------|-------------------------|--------------------------------------------|------------------|------------|--------|-----------------|
|          | Infustructure 🔺                             | Note partie d'ouvrage 🔺 | Partie d'ouvrage 🔺    | Note 🔺 | Désordre / Intervention | Emplacement 🔺                              | Type de visite 🔺 | Date 🔺     | Voie 🔺 |                 |
|          | 0211-1 / PONT OU CAUD SOLEIL                | 3                       | Fondations            | 8      | Autres désordres        | Fondations -> Massif de fondation          | VAQOA2           | 22/07/2016 | RD24   | 30+379          |
|          | 859 / PONT DE PIERRE GRAND                  | 3                       | Fondations            | 8      | Autres désordres        | Fondations -> Radier/Semelles de fondation | Visite annuelle  | 12/05/2016 | RD982  | 55+735          |
|          | 1390 / Buse de la Voûte                     | 4                       | Fondations            | а      | Autres désordres        | Fondations -> Radier/Semelles de fondation | VAQOA2           | 21/07/2016 | RD486  | 0+140           |
|          | SR/2 / Ponceau de la Haute Ville            | 3                       | Fondations            | 8      | Autres désordres        | Fondations -> Protections des appus        | Visite annuelle  | 24/06/2016 | RDS2   | 28+380          |
|          | Nager die l'éléfenset 1 § 4 sur 4 élénerets |                         |                       |        |                         |                                            |                  |            |        | édderi 1 Savari |

Regardez le détail d'un désordre :

\_

| OasisWeb Recherche dans le tableau                                                                     | Q 🌟 🖸 Actions 🚺 Général [4]                                                 |          |       |                          |                      |                                     |         |                |            |    |      |         |       |                   | tws×                                                                    |
|----------------------------------------------------------------------------------------------------|-----------------------------------------------------------------------------|----------|-------|--------------------------|----------------------|-------------------------------------|---------|----------------|------------|----|------|---------|-------|-------------------|-------------------------------------------------------------------------|
| 🗧 1390 / Buse de la Voûte                                                                              |                                                                             |          | 0     | Note partie<br>d'ouvrage | Partie<br>d'ouvrage  | Infrastructure                      | Type    | Coût<br>cumulé | Statut     | 1G |      | iP<br>▲ | IGG   | Gestonnaire       | Désordres                                                               |
| En attente<br>Ubelle Traiter Fondations<br>Type Traiter<br>Chantre GINERIQUE                           | Disordnes<br>Autres disordnes<br>Fondations -> Radier/Semelles de fondation | Modifier | 8 🖬   |                          | Fondations           | 1.130 / Buse de la<br>Vuôte         | Traiter | 0,00 K         | En attente | 4  | 14.0 | 119.50  | 11.06 | St Valery en caux | Autres<br>désordres<br>Fondations -><br>Radier/Semelles de<br>fondation |
| Infrastructure 1390 / Buse de la voote<br>Partie d'ouvrage 4 Fondations<br>Date de création 13/09/2017 |                                                                             |          | •     |                          | Fondations           | 0211- 1/PONT DU<br>GAUD SOLEIL      | Traiter | 0,00 €         | En attente | 3  |      |         | 10.13 | Envermeu          | Autres<br>désordres<br>Fondations -><br>Massif de fondation             |
|                                                                                                    |                                                                             |          | 0     | 3                        | Fondations           | 859 / PONY DE<br>PIERRE GRAND       | Traffer | 0,00 €         | En attente | 3  | 15.0 | 78.37   | 10.22 | St Romain         | Autrei<br>désordres<br>Fondations -><br>Radier/Semelles de<br>fondation |
|                                                                                                    |                                                                             |          | o     | 3                        | Fondations           | SR72 / Ponceau de<br>la Haute Ville | Tratter | 0,00 €         | En attente | 3  | 3.0  | 34.08   | 9.68  | St Romain         | Autres<br>désordres<br>Fondations -><br>Protections des<br>appuis       |
|                                                                                                    |                                                                             |          |       |                          |                      |                                     |         |                |            |    |      |         |       |                   |                                                                         |
|                                                                                                    |                                                                             |          |       |                          |                      |                                     |         |                |            |    |      |         |       |                   |                                                                         |
|                                                                                                    |                                                                             |          |       |                          |                      |                                     |         |                |            |    |      |         |       |                   |                                                                         |
|                                                                                                    |                                                                             |          |       |                          |                      |                                     |         |                |            |    |      |         |       |                   |                                                                         |
|                                                                                                    |                                                                             |          | Affer | age de l'élément         | t 1 ä 4 sur 4 élémei | vts                                 |         |                |            |    |      |         |       | Précédi           | ent 1 Sulvant                                                           |

- Sélectionnez les 4 désordres,
- Et créez les actions :
  - o Utilisez le bouton [Outils] :

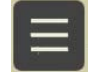

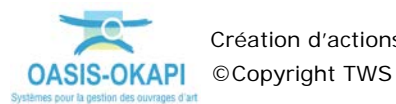

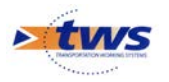

o Et la commande [Créer des actions] :

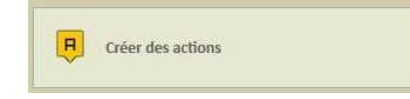

 Le traitement terminé, un message est affiché qui indique le nombre d'actions créées :

| Oasis                                      |                             |
|--------------------------------------------|-----------------------------|
| 4 actions ont été créées, pour 4 ouvrages. |                             |
|                                            | Affisher les actions aréées |

• Ces actions ont été intégrées dans un favori et le système vous propose d'afficher la vue associée à ce favori :

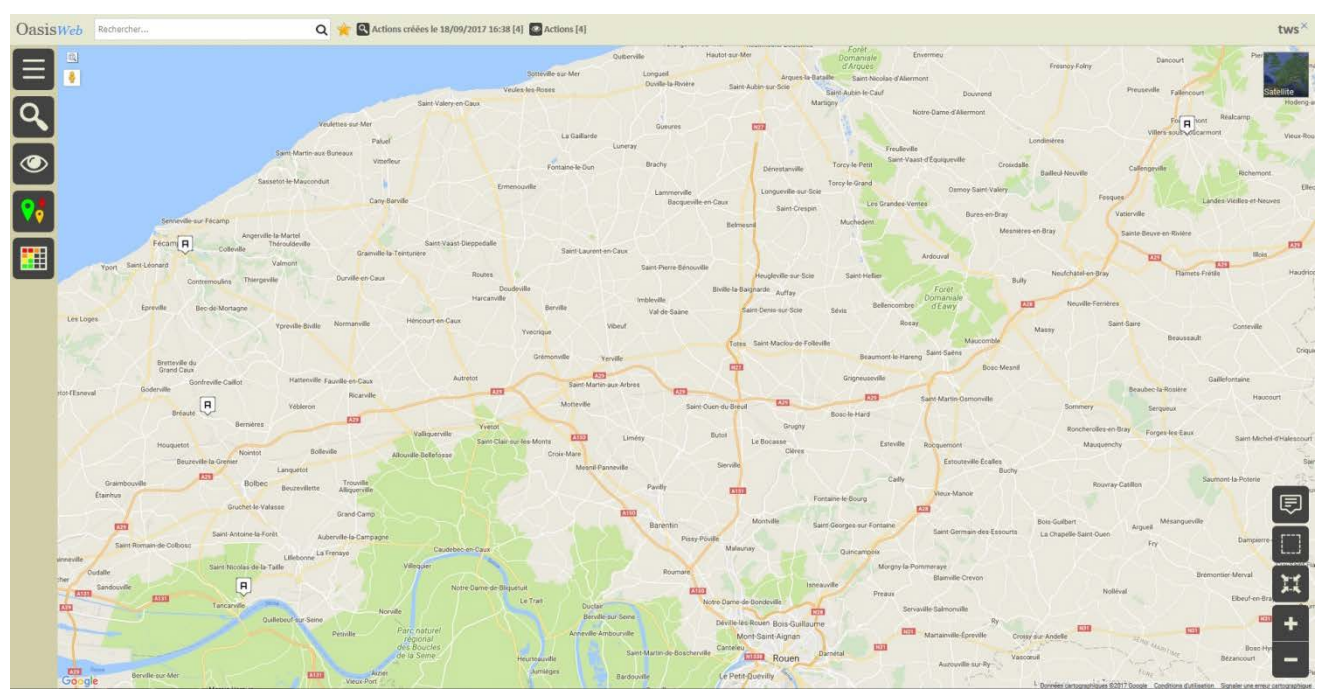

Les 4 actions créées sont affichées dans une vue Actions

#### Rappel

Lorsque l'on supprime le favori ainsi créé de la liste des favoris, les actions associées sont également supprimées.

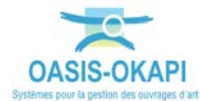

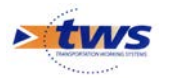

| Oasisweb | Recherche dans le tableau            | Q                  | 🚖 🖾 Actions 🔯 Général [4]        |         |             |            |      |      |       |       |                   |                                                                  | tws×                |
|----------|--------------------------------------|--------------------|----------------------------------|---------|-------------|------------|------|------|-------|-------|-------------------|------------------------------------------------------------------|---------------------|
|          | Note partie d'ouvrage 🔺              | Partie d'ouvrage 🔺 | Infrastructure 🔺                 | Туре 🔺  | Coût cumulé | Statut 🔺   | IG 🔺 | IF 🔺 | IP 🔺  | IGG 🔺 | Gestionnaire 🔺    | Désordres / Eléments                                             | Date de la visite 🔺 |
|          | 4                                    | Fondations         | 1390 / Buse de la Voûte          | Traiter | 0,00 €      | En attente | 4    | 14,0 |       |       | St Valery en caux | 8 Autres désordres<br>Fondations -> Radier/Semelles de fondation | 21/07/2016          |
|          | 3                                    | Fondations         | 0211-1/PONT DU CAUD SOLEIL       | Traiter | 0,00 €      | En attente | 3    |      |       | 10.13 | Envermeu          | 8 Autres désordres<br>Fondations -> Massif de fondation          | 22/07/2016          |
|          | 3                                    | Fondations         | 859 / PONT DE PIERRE GRAND       | Traiter | 0,00 €      | En attente | 3    | 15.0 | 78.37 | 10.22 | St Romain         | 8 Autres désordres<br>Fondations -> Radier/Semelles de fondation | 12/05/2016          |
|          | 3                                    | Fondations         | SR72 / Ponceau de la Haute Ville | Traiter | 0,00 €      | En attente | 3    | 3.0  | 14.08 | 9.68  | St Romain         | 8 Autres désordres<br>Fondations -> Protections des appuis       | 24/06/2016          |
|          | age de Pédenent 1 à 4 sur 4 élémente |                    |                                  |         |             |            |      |      |       |       |                   |                                                                  | Précident 1 Suyuri  |

Affichez le tableau général des actions à réaliser en utilisant le bouton [Tableau] :

Les 4 actions sont listées dans un tableau paramétrable

# 4. Etablir une liste d'actions à réaliser sur les dispositifs de retenue

▶ Identifier les désordres associés aux dispositifs de retenue dégradés ou inexistants, et créer une liste d'actions à réaliser :

|     | Biologica and a |                                | Burley Barry     | -       |        |            | Filmedal de Reve      |    |      |        |       | Carlinga          |                                                                                                    | Date di barra    |
|-----|-----------------|--------------------------------|------------------|---------|--------|------------|-----------------------|----|------|--------|-------|-------------------|----------------------------------------------------------------------------------------------------|------------------|
|     | d'ouvrage 🔺     | infrastructure 🔺               | Partie d'ouvrage | Type    | cout   | SCATUR     | Securite de l'ouvrage | A  |      |        | A     | Gestionnaire      | Désordres / Eléments                                                                                                    | Dute de la visit |
|     |                 | 0376- 1 / PONT DE SIGY EN BRAY | Superstructure   | Traiter | 0,00 € | En attente |                       | 3  |      |        | 9.46  | Forges-Lès-Eaux   | Dégradation Supertructure > Dispositifs de retenue >> Dispositif De Retenue Toris (1)     Dégradation Superstructure >> Dispositifs de retenue >> Dispositif De Retenue Gauche (_)                    | 06/10/2016       |
| 03  |                 | 824 / PONT DU CHATEAU DU BEC   | Superstructure   | Traiter | 0,00 € | En attente | 8                     | 45 | 12.0 | 138.62 | 15,2  | St Romain         | Choc (accident)<br>Superstructure -> Dispositifs de retenue -> Dispositif De<br>Retenue Drott (, )                                                                                                    | 16/06/2016       |
| 0   |                 | 858 / PONT DE L'AUMONE         | Superstructure   | trader  | 0,00 € | En attente |                       | 3  | 5.0  | 27,04  | 10.4  | St Romain         | Choc (accident)<br>Superstructure -> Dispositifs de retenue -> Dispositif De<br>Retenue Droit (, )                                                                                                    | 18/07/2016       |
| 0   |                 | 2501                           | Superstructure   | trater  | 0,00 € | En attente |                       | 3  |      |        | 10.13 | St Valery en caux | Absence de dispositif<br>Superstructure -> Dispositifs de refenue                                                                                                    | 07/09/2016       |
| 0 3 |                 | 2503                           | Superstructure   | Inafter | 0,00 E | En attente |                       | 5  |      |        | 18.93 | St Valery en caux | Absence de dispositif<br>Superstructure -> Dispositifs de retenue                                                                                                    | 07/09/2016       |
| 0 3 |                 | 2527                           | Superstructure   | Traiter | 0,00€  | En attente |                       | 5  |      |        | 18.48 | St Valery en caux | Dispositif hors normes     Superstructure -> Dispositif De     Retenue Orcit (, )     Dispositif hors normes     Superstructure -> Dispositif de     retenue -> Dispositif De     Retenue Geoche (, ) | 08/09/2016       |
| 0   |                 | 2530                           | Superstructure   | Trader  | 0,00 € | En attente |                       | 3  |      |        | 30,4  | St Valery en caux | C Absence de dispositif<br>Superstructure -> Dispositifs de retenue                                                                                                    | 09/09/2016       |
| 0 1 |                 | 2532                           | Superstructure   | Inater  | 0,00 € | En attente |                       | 3  |      |        | 9.95  | St Valery en caux | Absence de dispositif<br>Superstructure -> Dispositifs de retenue                                                                                                    | 09/09/2016       |
| 0,  |                 | 2544                           | Superstructure   | traner  | 0,00 K | En attente |                       | 5  |      |        | 18.93 | St Valery en caux | Absence de dispositif<br>Superstructure -> Dispositifs de retenue                                                                                                    | 09/09/2016       |
|     |                 | 2548                           | Superstructure   | Trailer | 0,00€  | En attente |                       | 3  |      |        | 10.4  | St Valery en caux | Dispositif hors normes     Superstructure -> Dispositif De     Retenue Droit (J)     Dispositif hors normes     Superstructure -> Dispositif de     retenue -> Dispositif De     Retenue Gauch (L)    | 14/09/2018       |
| 0.  |                 | 2549                           | Superstructure   | Traffer | 0.004  | En attente |                       |    |      |        |       | St Valery en caux | Absence de dispositif                                                                                                    | 14/09/2016       |

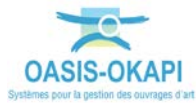

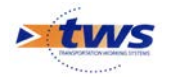

### 4.1 I dentifier les désordres associés aux dispositifs de retenue

 Les 2113 désordres relevés sur les 736 ouvrages concernés sont affichés dans la fenêtre de visualisation :

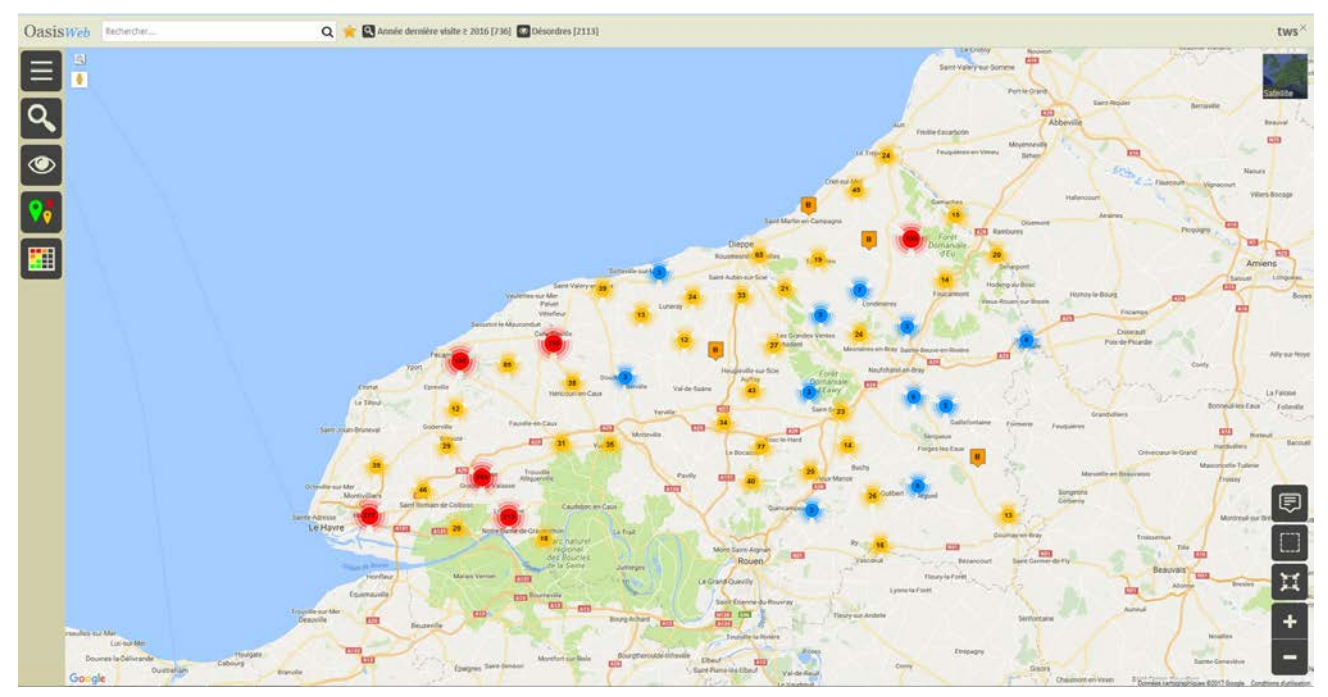

- Effectuez une restriction sur les « mauvaises » notes :
  - Utilisez le bouton [Thématique] :

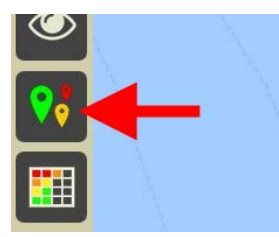

o Affichez la thématique [Note] :

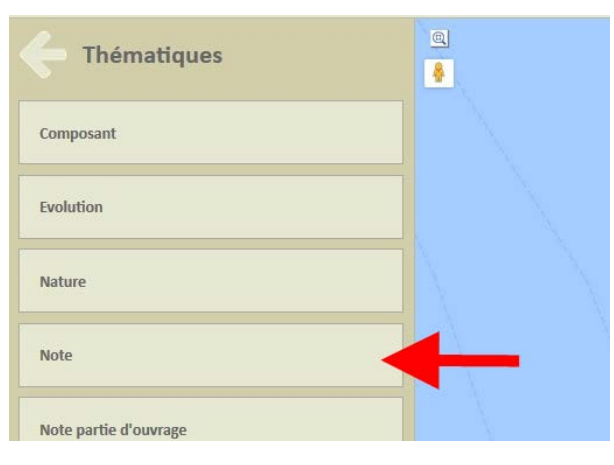

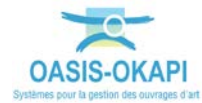

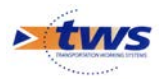

• Et ne gardez que les « mauvaises » notes :

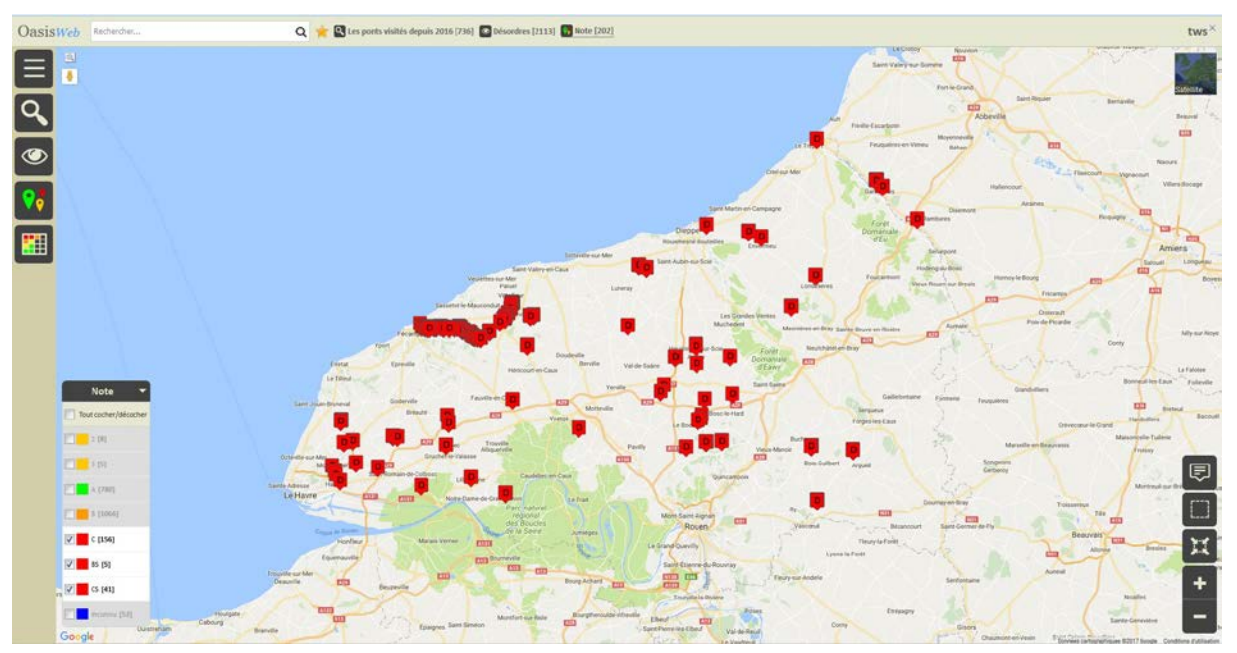

202 désordres « mal notés »

- Affichez le tableau des désordres :

| Oasis | Wel   | Recherche dans le tableau                 |                            | Q 🌟 🖬 Désor           | Q 🌟 🖸 Désortes 🖸 Général (201) 🛛 🗤 |                                              |                                                                                                    |                     |            |            |              |                                                                                     |  |  |  |  |
|-------|-------|-------------------------------------------|----------------------------|-----------------------|------------------------------------|----------------------------------------------|----------------------------------------------------------------------------------------------------|---------------------|------------|------------|--------------|-------------------------------------------------------------------------------------|--|--|--|--|
| Ξ     | 0     | Infrastructure 🔺                          | Note partie<br>d'ouvrage 🔺 | Partie<br>d'ouvrage 🔺 | Note                               | Désordre / Intervention 🔺                    | Emplacement 🔺                                                                                             | Type de<br>visite 🔺 | Date       | Voie       | Localisation | Composant 🔺                                                                         |  |  |  |  |
|       |       | 0061 / PS 5 ouvrage Droit PS du<br>CD 231 | 35                         | Abords                | CS .                               | Absence - Hors normes                        | Abords -> Sécurité                                                                                        | Visite annuelle     | 07/09/2016 | RD6015     | 93+500       |                                                                                     |  |  |  |  |
|       |       | 0203-1 / PONT DE LA CROIX                 | 1                          | Abords                | ¢                                  | Absence - Hors normes                        | Abords -> Sécurité                                                                                        | VAQOA2              | 18/07/2016 | RD12       | 0+214        |                                                                                     |  |  |  |  |
| R     |       |                                           | x.                         | Superstructure        | c                                  | Dispositif hors normes                       | Superstructure -> Dispositifs de retenue -> Dispositif De<br>Retenue Droit (, )                           | VAQ0A2              | 18/07/2016 | R012       | 0+214        | Dispositif De Retenue Droit (, )                                                    |  |  |  |  |
|       |       | 0207- 1 / PONT DE BURES EN<br>BRAY        | 1                          | Fondations            | c                                  | Affouillement sous le massif de<br>fondation | Fondations -> Massif de fondation                                                                         | VAQ0A2              | 23/11/2016 | LA BETHUNE |              |                                                                                     |  |  |  |  |
|       |       | 0207-1 / PONT DE BURES EN<br>BRAY         | -                          | Structure d'origine   | c                                  | Autres désordres                             | Structure d'origine -> Culee 1 (Culée Massive en Maçonnerie,<br>Maçonnerie)                               | VAQOA2              | 23/11/2016 | LA BETHUNE |              | Culee 1 (Culée Massive en Maçonnerie,<br>Maçonnerie)                                |  |  |  |  |
|       |       | 0207-1 / PONT DE BURES (N<br>BRAY         |                            | Structure d'origine   | c                                  | Effritement - Erosion                        | Structure d'origine -> Tabler 1 (Voutains Briques et Metal,<br>poutrelles metalliques - voutains briques) | VADIOA2             | 23/11/2016 | LA BETHUNE |              | Tablier 1 (Joutains Briques et Metal, poutrelles<br>metalliques - voutains briques) |  |  |  |  |
|       |       | 0221-1 / PONT DE L'EPINOY                 | 25                         | Abords                | BS                                 | Détérioration                                | Abords -> Sécurité                                                                                        | VAQGA2              | 14/09/2016 | RD115      | 32+525       |                                                                                     |  |  |  |  |
|       |       | 0257 N-1 / PONT DE ST LAURENT             | 25                         | Abords                | B5                                 | Affaissement-Ressaut                         | Abords -> Recordement                                                                                     | VAQQA2              | 19/05/2016 | RD149      | 80+730       |                                                                                     |  |  |  |  |
|       | 0     | 0263-1 / PONT DE<br>BELLENGREVILLETTE     | 25                         | Abords                | BS                                 | Absence - Hors normes                        | Abords -> Sécurité                                                                                        | VAQOA2              | 19/05/2016 | RD256      | 3+200        |                                                                                     |  |  |  |  |
|       |       | 0263-1 / PONT DE<br>BELLENGREVILLETTE     | 25                         | Superstructure        | BS                                 | Absence de dispositif                        | Supentructure -> Dispositifs de retenue                                                                   | VAQOA2              | 19/05/2016 | RD256      | 3+200        |                                                                                     |  |  |  |  |
|       | 0     | 309 / PONT DE L'ANCIENNE<br>STATION       | 2                          | Superstructure        | с                                  | Autres desordres                             | Superstructure -> Dispositifs de retenue -> Dispositif De<br>Retenue Droit (, )                           | VAQOA2              | 14/10/2016 | RD413      | 0+646        | Dispositif De Retenue Droit (, )                                                    |  |  |  |  |
|       | 0     | 309 / PONT DE L'ANCIENNE<br>STATION       | 2                          | Superstructure        | c                                  | Autres désordres                             | Superstructure -> Dispositifs de retenue -> Dispositif De<br>Retenue Gauche (, )                          | VAQOA2              | 14/10/2016 | RD413      | 0+646        | Dispositif De Retenue Gauche (, )                                                   |  |  |  |  |
|       |       | 309 / PONT DE L'ANCIENNE<br>STATION       | 2                          | Superstructure        | ċ                                  | Autres désordres                             | Superstructure -> Trottoirs et bordures -> Trottoir Droit (, )                                            | VAQOA2              | 14/10/2016 | RD413      | 0+646        | Trattair Drait (, )                                                                 |  |  |  |  |
|       | 0     | 309 / PONT DE L'ANCIENNE<br>STATION       | 2                          | Superstructure        | c                                  | Autres désordres                             | Superstructure $\Rightarrow$ Trottoirs et bordures $\Rightarrow$ Trottoir Gauche (, )                     | VAQOA2              | 14/10/2016 | RD413      | 0+646        | Trottoir Gauche (, )                                                                |  |  |  |  |
|       | 0     | 309 / PONT DE L'ANCIENNE<br>STATION       | 2                          | Superstructure        | с                                  | Dégradation couche de roulement              | Superstructure -> Chaussées -> Chaussée (, )                                                              | VADOA2              | 14/10/2016 | RD413      | 0+646        | Chaussée (, )                                                                       |  |  |  |  |
|       |       | 309 / PONT DE L'ANCIENNE<br>STATION       | 2                          | Superstructure        | c                                  | Fissuration-Faiençage                        | Superstructure -> Chaussées -> Chaussée (, )                                                              | VAQOAZ              | 14/10/2016 | RD413      | 0+646        | Chaussée (, )                                                                       |  |  |  |  |
|       |       | 0376-1 / PONT DE SIGY EN BRAY             | 3                          | Superstructure        | c                                  | Dégradation                                  | Superstructure -> Dispositifs de retenue -> Dispositif De<br>Retenue Droit (, )                           | VAQOAZ              | 06/10/2016 | RD41       | 20+600       | Dispositif De Retenue Droit (, )                                                    |  |  |  |  |
| 2     |       | 0376-1 / PONT DE SIGY EN BRAY             | 3                          | Superstructure        | c                                  | Dégradation                                  | Superstructure -> Dispositifs de retenue -> Dispositif De<br>Retenue Gauche (, )                          | VAQOA2              | 06/10/2016 | RD41       | 20+600       | Dispositif De Retenue Gauche (, )                                                   |  |  |  |  |
| 5     | Affic | hage de l'élément 1 à 100 sur 202 élé     | ments                      |                       |                                    |                                              |                                                                                                    |                     |            |            |              | Précédent 1 2 3 Sulvant                                                             |  |  |  |  |

- Et faites une restriction sur « dispositif de retenue » :
  - o Utilisez la recherche :

|          | Informations a        | Note partie | Pa  |
|----------|-----------------------|-------------|-----|
| OasisWeb | dispositif de retenue |             | Q 🌟 |

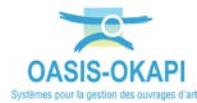

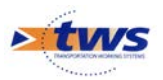

|   |                                             | Note partie | Partie         | Note | 1 2002 202 202          | 1                                                                                                    | Type de         | Dute       | Voie                | Localisation | 1                                 |
|---|---------------------------------------------|-------------|----------------|------|-------------------------|----------------------------------------------------------------------------------------------------|-----------------|------------|---------------------|--------------|-----------------------------------|
| - | infrastructure 🔺                            | d'ouvrage 🔺 | d'ouvrage 🔺    |      | Desordre / Intervention | Emplacement                                                                                            | visite 🔺        | •          |                     | •            | Composent 🔺                       |
|   | 0203-1 / PONT DE LA CROIX                   | 4           | Superstructure | c    | Dispositif hors normes  | Superstructure -> Dispositifs de retenue -> Dispositif De<br>Retenue Droit (, )                        | VAQOA2          | 18/07/2016 | RD12                | 0+214        | Dispositif De Retenue Droit (, )  |
| 0 | 0263-1 / PONT DE<br>BELLENGREVILLETTE       | 25          | Superstructure | BS   | Absence de dispositif   | Superstructure -> Dispositifs de retenue                                                               | VAQOA2          | 19/05/2016 | RD256               | 3+200        |                                   |
|   | 309 / PONT DE L'ANCIENNE<br>STATION         | 2           | Superstructure | ē:   | Autres désordres        | Superstructure -> Dispositifs de retenue -> Dispositif De<br>Retenue Droit (, )                        | VAQOA2          | 14/10/2016 | RD413               | 0+646        | Dispositif De Retenue Droit (, )  |
|   | 309 / PONT DE L'ANCIENNE<br>STATION         | 2           | Superstructure | c    | Autres désordres        | Superstructure $\Rightarrow$ Dispositifs de rotenue $\Rightarrow$ Dispositif De Ratenue Gauche (, )    | VAQOA2          | 14/10/2016 | RD413               | 0+646        | Dispositif De Retenue Gauche (, ) |
|   | 0376-1 / PONT DE SKEV EN BRAY               | 3           | Superstructure | ¢.   | Digradution             | Superstructure -> Dispositifs de retenue -> Dispositif De<br>Retenue Dmit (, )                         | VAQOA2          | 06/10/2016 | RD41                | 20+600       | Dispositif De Retenue Droit (, )  |
| 0 | 0376-1 / PONT DE SIGY EN BRAY               | 3           | Superstructure | C)   | Dégradation             | Superstructure -> Dispositifs de referue -> Dispositif De<br>Referioe Gauche (, )                      | VAQOA2          | 06/10/2016 | RD41                | 20+600       | Dispositif De Retenue Gauche {, } |
| O | 0613-1-2509 Vel du lin / PONT<br>DU STADE   | 25          | Superstructure | cs   | Dispositif hors normes  | Superstructure -> Dispositifs de retenue -> Dispositif De<br>Retenue Droit (; )                        | VAQOA2          | 09/06/2016 | véloroute du<br>lin | 47+278       | Dispositif De Retenue Droit (, )  |
| 0 | 0613-1 - 2509 Vet du lin / PONT<br>DU STADE | 25          | Superstructure | cs.  | Dispositif hors normes  | Superstructure $\Rightarrow$ Dispositify de retenue $\Rightarrow$ Dispositif De Retenue Gauche (, )    | VAQOA2          | 09/06/2016 | véloroute du<br>lin | 47+278       | Dispositif De Retenue Gauche (, ) |
| 0 | 0739-1 / PONT DE LA PRAIRIE                 | 2           | Superstructure | C)   | Dispositif hors normes  | Superstructure -> Dispositifs de retenue -> Dispositif De<br>Retenue Droit (, )                        | VAQOA2          | 25/05/2016 | RD44                | 10+151       | Dispositif De Retenue Droit (, )  |
| 0 | 824 / PONT DU CHATEAU DU BEC                | 3           | Superstructure | cs   | Choc (accident)         | Superstructure -> Dispositifs de retenue -> Dispositif De<br>Retenue Droit (, )                        | VAQOA2          | 16/06/2016 | RD79                | 11+12        | Dispositif De Retenue Droit (, )  |
| 0 | 847 / PONT DU NOVER                         | 5           | Superstructure | ¢.   | Dispositif hors normes  | Superstructure -> Dispositifs de retenue -> Dispositif De<br>Retenue Droit (, )                        | Visite annuelle | 17/05/2016 | RD81                | 25+418       | Dispositif De Retenue Droit (, )  |
| 0 | 847 / PONT DU NOYER                         | \$          | Superstructure | ¢.   | Dispositif hors normes  | Superstructure $\Rightarrow$ Dispositifs de retenue $\Rightarrow$ Dispositif De<br>Retenue Gauche (, ) | Visite annuelle | 17/05/2016 | RD81                | 25+418       | Dispositif De Retenue Gauche (, ) |
| O | 858 / PONT DE L'AUMONE                      | 3           | Superstructure | •    | Choc (accident)         | Superstructure -> Dispositifs de retenue -> Dispositif De<br>Retenue Droit [, ]                        | Visite annuelle | 18/07/2016 | RD234               | 7+862        | Dispositif De Retenue Droit (, )  |
|   | 2501                                        | 3           | Superstructure | 65   | Absence de disposatif   | Superstructure -> Olspositifs de retenue                                                               | VAQOA2          | 07/09/2016 | TALWEG              |              |                                   |
| O | 2503                                        | 3           | Superstructure | cs   | Absence de dispositif   | Superstructure -> Dispositifs de retenue                                                               | VAQOA2          | 07/09/2016 | véloroute du<br>lin | 42+800       |                                   |
|   | 2504                                        | ¥           | Superstructure | (S   | Absence de dispositif   | Superstructure -> Dispositifs de retenue                                                               | VAQOA2          | 07/09/2016 | TALWEG              |              |                                   |
|   | 2511                                        | 1           | Superstructure | CS . | Absence de dispositif   | Superstructure -> Oispositifs de retenue                                                               | VAQOA2          | 07/09/2016 | TALWEG              |              |                                   |
|   | 2512                                        | 2           | Superstructure | cs   | Absence de dispositif   | Superstructure -> Dispositifs de retenue                                                               | VAQGA2          | 07/09/2016 |                     |              |                                   |

Pour ne retenir que les désordres relatifs aux dispositifs de retenue : 0

54 désordres relatifs aux dispositifs de retenue

#### 4.2 Créer une liste d'actions à réaliser

Sélectionnez tous les désordres relatifs aux dispositifs de retenue :

| Oasi | SWeb disp | ositif de retenue         | Q 🌟 🙆 Désordr    | es   🏾 Général [202        |
|------|-----------|---------------------------|------------------|----------------------------|
| Ξ    | Note      | Désordre / Intervention 🔺 | Infrastructure 🔺 | Note partie<br>d'ouvrage 🔺 |
|      | CS 🖸      | Absence de dispositif     | 2501             | 3                          |
| Ē    | ⊠ cs      | Absence de dispositif     | 2503             | 3                          |
|      | CS CS     | Absence de dispositif     | 2504             | 1                          |

- Et créez les actions :
  - Utilisez le bouton [Outils] : 0

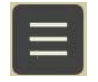

Et la commande [Créer des actions] : 0

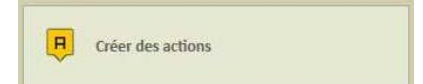

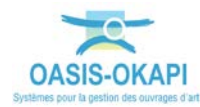

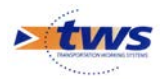

 Le traitement terminé, un message est affiché qui indique le nombre d'actions créées :

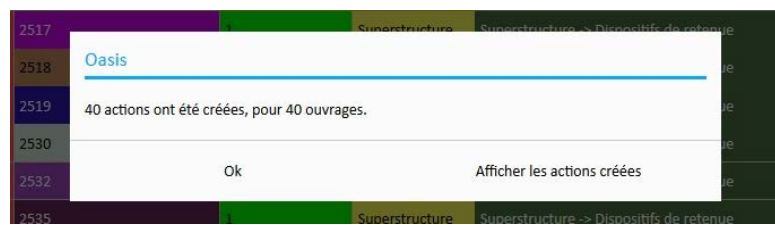

• Ces actions ont été intégrées dans un favori et le système vous propose d'afficher la vue associée à ce favori :

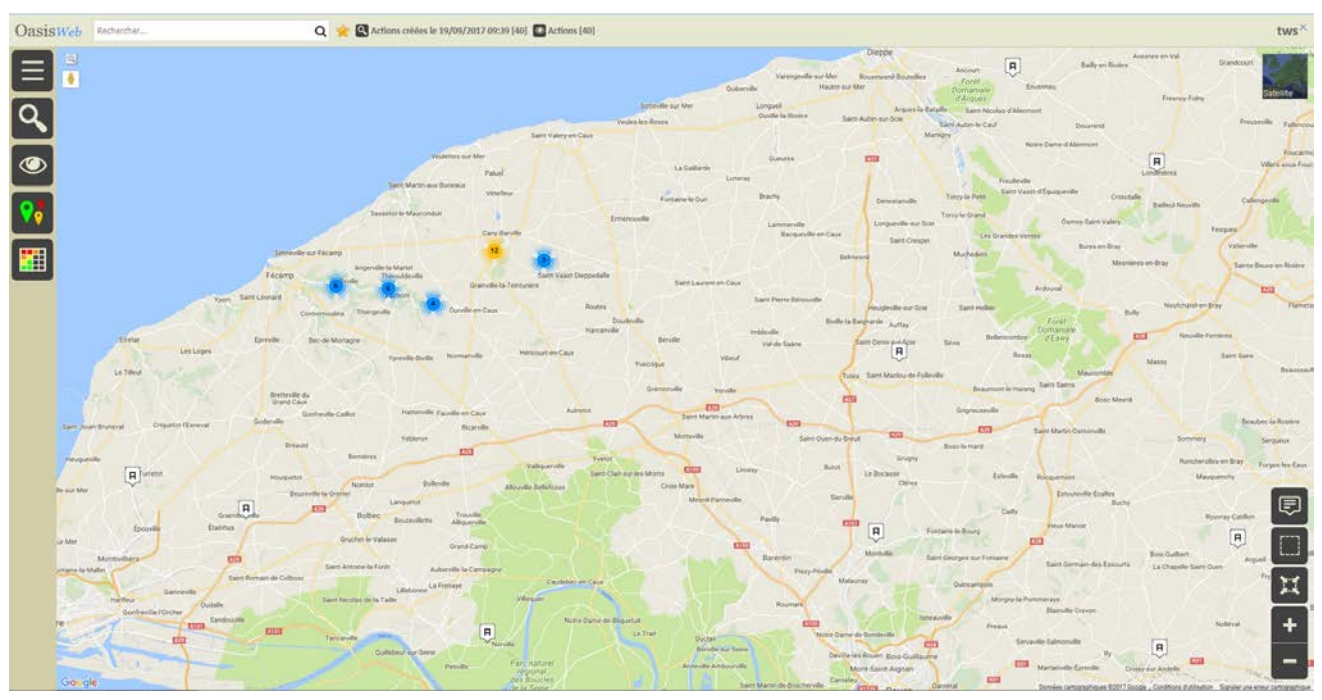

Les 40 actions créées sont affichées dans une vue Actions

#### Rappel

Lorsque l'on supprime le favori ainsi créé de la liste des favoris, les actions associées sont également supprimées.

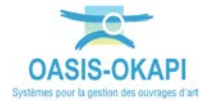

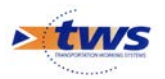

|       | Note partie<br>d'ouvrage | Infrastructure 🔺               | Partie d'ouvrage | Type     | Coût<br>cumulé | Statut     | Sécurité de l'ouvrage | HG | iF<br>A | iP<br>▲ | IGG   | Gestionnaire      | Désordres / Eléments                                                                                                    | Date de la visite |
|-------|--------------------------|--------------------------------|------------------|----------|----------------|------------|-----------------------|----|---------|---------|-------|-------------------|----------------------------------------------------------------------------------------------------|-------------------|
|       |                          | 0376-1 / PONT DE SIGY EN BRAY. | Superstructure   | Traiter  | 0,00 €         | En attente |                       | 3  |         |         | 9.46  | Forges-Lès-Eaux   | Degradation     Superstation     Superstructure -> Dispositifs de retenue -> Dispositif De     Retenue Torolt (, )     Degradation     Superstructure -> Dispositifs de retenue -> Dispositif De     Retenue Gaudet E (, )                                 | 06/10/2016        |
|       | i.                       | 824 / PONT DU CHATEAU DU BEC   | Superstructure   | Traiter  | 0,00 K         | En attente | s                     | 45 | 12.0    | 138.62  | 15.2  | St Romain         | Choc (accident)<br>Superstructure -> Dispositifs de retenue -> Dispositif De<br>Retenue Droit (, )                                                                                                    | 16/06/2016        |
|       | (                        | 858 / PONT DE L'AUMONE         | Superstructure   | Traiter  | 0,00 €         | En attente |                       | a. | 5.0     | 27.94   | 10.4  | St Romain         | C Choc (accident)<br>Superstructure -> Dispositifs de retenue -> Dispositif De<br>Retenue Droit (, )                                                                                                    | 18/07/2016        |
| 0     | ĕ                        | 2501                           | Superstructure   | trater.  | 0,00 €         | En attente |                       | 3  |         |         | 10.13 | St Valery en caux | Absence de dispositif<br>Superstructure -> Dispositifs de retenue                                                                                                    | 07/09/2016        |
| 0 3   | i.                       | 2503                           | Superstructure   | Traiter  | 0,00 €         | En attente |                       | 5  |         |         | 18.93 | St Valery en caux | Absence de dispositif<br>Superstructure -> Dispositifs de retenue                                                                                                    | 07/09/2016        |
|       | <u>ê</u>                 | 2527                           | Superstructure   | Truiter  | 0,00 €         | En attente |                       | 3  |         |         | 28.48 | St Valery en caux | Dispositif hors normes     Superstructure ~ Dispositif de retenue ~> Dispositif De     Retenue Dorot (, )     Dispositif hors normes     Superstructure ~> Dispositif de retenue ~> Dispositif De     Retenue Gauche (, )                                  | 08/09/2016        |
| 0 3   | e.                       | 2530                           | Superstructure   | Traiter  | 0,00 €         | En attente |                       | 3  |         |         | 10.4  | St Valery en caux | Absence de dispositif<br>Superstructure -> Dispositifs de retenue                                                                                                    | 09/09/2016        |
| 0 3   | í.                       | 2532                           | Superstructure   | Traiter  | 0,00 €         | En attente |                       | 3  |         |         | 9.95  | St Valery en caux | Absence de dispositif<br>Superstructure -> Dispositifs de retenue                                                                                                    | 09/09/2016        |
| 0,    | 0                        | 2544                           | Superstructure   | Trailer. | 0.00 €         | En attente |                       | 5  |         |         | 18.93 | St Valery en caux | Absence de dispositif<br>Superstructure -> Dispositifs de retenue                                                                                                    | 09/09/2016        |
| , o , |                          | 2348                           | Superstructure   | Traiter  | 0,00 K         | En attente |                       | 3  |         |         | 10.4  | St Valery en caux | Dispositif hors normes     Superitructure -> Dispositif De     Retenue Tructure -> Dispositif De     Retenue Tructure -> Dispositif De     Dispositif hors normes     Superitructure -> Dispositif de     retenue -> Dispositif De     Retenue Gauche E_{} | 14/09/2016        |
|       | 1                        | 2549                           | Superstructure   | Traiter  | 0,00 E         | En attente |                       | 4  |         |         | 9.86  | St Valery en caux | Absence de dispositif                                                                                                    | 14/09/2016        |

#### Affichez le tableau général des actions à réaliser en utilisant le bouton [Tableau] :

Les 40 actions à réaliser sur les dispositifs de retenue défectueux

 De la même façon, vous pourriez créer une liste d'actions à réaliser sur les joints de chaussées dégradés :

| Oasis | Web            | Recherche dans le tablea       | IU                  | Q 🌟 🔮 Actions 📓 Général [2] |         |                |            |         |         |         |      |              |                                                                                                    | tws×              |
|-------|----------------|--------------------------------|---------------------|-----------------------------|---------|----------------|------------|---------|---------|---------|------|--------------|----------------------------------------------------------------------------------------------------|-------------------|
|       |                | Note partie d'ouvrage          | Partie d'ouvrage    | Infrastructure              | Туре    | Coût<br>cumulé | Statut     | IG<br>▲ | IF<br>▲ | IP<br>▲ | IGG  | Gestionnaire | Désordres / Eléments                                                                                                    | Date de la visite |
|       | □ 3            |                                | Structure d'origine | 1339 E / PS 10              | Traiter | 0,00 €         | En attente | 3       | 15.0    |         |      | St Romain    | Autres<br>Structure de chaussée (, )<br>e chaussée (, )<br>Structure d'orgine -> Tablier 1 (Dalle Précontrainte Rectangulaire, Béton précontraint) -> Joint<br>de chaussée (, )<br>Structure d'orgine -> Tablier 2 (Dalle Précontrainte Rectangulaire, Béton précontraint) -> Joint<br>de chaussée (, ) | 29/09/2016        |
|       | □ <sup>2</sup> |                                | Structure d'origine | 846 / PONT DE LA<br>STATION | Traiter | 0,00€          | En attente | 3       | 14.0    | 65.71   | 9.68 | St Romain    | B Arrachements d'éléments constitutifs du joint<br>Structure d'origine -> Tablier 1 (Dalle Précontrainte Rectangulaire, Béton armé) -> Joint de<br>chaussée (, )                                                                                                    | 17/05/2016        |
|       |                |                                |                     |                             |         |                |            |         |         |         |      |              |                                                                                                    |                   |
|       | Afficha        | ge de l'élément 1 à 2 sur 2 él | éments              |                             |         |                |            |         |         |         |      |              | Précéd                                                                                                    | lent 1 Sulvant    |

#### 2 actions à réaliser sur les joints de chaussées défectueux

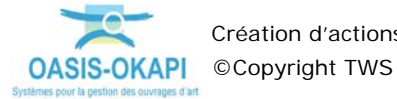

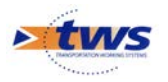

| Oasisu    | Veb      | Recherche dans le ta       | ableau              | Q 🌟 🖬 Actions 🛅 Général [6]             |         |                |            |                           |         |      |         |          |                   |                                                                                                    |                     |
|-----------|----------|----------------------------|---------------------|-----------------------------------------|---------|----------------|------------|---------------------------|---------|------|---------|----------|-------------------|----------------------------------------------------------------------------------------------------|---------------------|
|           | 2        | Note partie<br>d'ouvrage 🔺 | Partie d'ouvrage    | infrastructure 🔺                        | Туре    | Coût<br>cumulê | Statut     | Sécurité de<br>Fouvrage 🔺 | NG<br>A | #    | IP<br>▲ | 166<br>▲ | Gestionnaire      | Désordres / Eléments                                                                                                    | Date de la visite 🔺 |
| a a ≡     | 3        |                            | Structure d'origine | 556 / PONT DU FOUR A CHAUX<br>(Owede)   | Stater  | 0,00 €         | En attente |                           | 3       | 13.0 | 65.58   | 10.04    | St Roman          | Grandsmith Characteries - Colice P (Calle Massive Bitton Armé, Béton armé) → Appeneir di Spopu (, )     Constants - Charge P (Calle Massive Bitton Armé, Béton armé) → Appeneir di Spopu (, )     Constants - Chara P (Calle Massive Bitton Armé, Béton armé] → Appeneir di Spopu (, )     Sunctaut - Charge - Calle B (Calle Massive Bitton Armé, Béton armé] → Appeneir di Spopu (, )     Sunctaut - Charge - Calle B (Calle Massive Bitton Armé, Béton armé] → Appeneir di Spopu (, )     Constants - Appeneir di Spopu (, )     Constants - Appeneir di Spopu (, )     Constants - Appeneir di Spopu (, )     Sunctaut - Congres - Calles B (Calle Massive Bitton Armé, Béton armé) → Appeneir di Spopu - Appeneir di Spopu (, ) | 27/04/2016          |
|           | • כ      |                            | Structure d'origine | 0658-1 / PONT DE CALMONT                | hater   | 0,00 E         | En attente | \$                        | 35      | 220  | 65.58   |          | Envermeu          | Expertise of Contage     Structure of Contage - Culee 1 (, Béton armé) - Appareid d'appuis - Appareid     d'appui ()     Ordermation de l'appareid d'appui     Structure d'organe - Culee 1 (, Béton armé) - Appareils d'appuis - Appareil     d'appui ()     Conducto de l'apparei d'appui     Structure d'organe - Culee 1 (, Béton armé) - Appareils d'appuis - Appareil     Structure d'organe - Culee 1 (, Béton armé) - Appareils d'appuis - Appareil                                                                                                    | 06/07/2016          |
| C         |          |                            | Structure d'origine | 840 / PONT ST.DENIS                     | Traffer | 0.00 K         | En attente |                           | 3       | 13.0 | 66.42   |          | st Roman          | Edéormation de l'apparei d'appui<br>Structure d'origine → Caleo D'Sommier, Béton armé) → Appareils d'appuis →<br>Appareil à gapui () )     Boldormation de l'appareil d'appui<br>Structure d'origine → Caleo à (Sommier, Béton armé) → Appareils d'appuis →<br>Appareil à gaparei () )                                                                                                    | 13/05/2016          |
| c         | 3        |                            | Structure d'origine | 938 / PONT DE LA RUE DE LA<br>REPUBLIQU | Traiter | 0,00 €         | En attente |                           | 3       | 17.0 | 78.34   |          | St Roman          | B Epaufrure du bossage<br>Structure d'origine → Culee 3 (Semelle sur pieux, Béton armé) → Appareils<br>d'appuis → Appareil d'appui (, )                                                                                                    | 05/07/2016          |
| C         | 2        |                            | Structure d'origine | 0930-1 / PONT DE L'USINE                | traiter | 0,00 E         | En attente |                           | 2       |      |         | 5.68     | St Valery en caux | B Déformation de l'appareil d'appui<br>Structure d'origine → Culee 1 (, ) → Appareils d'appuis → Appareil d'appui (, )                                                                                                    | 01/07/2016          |
| c         | 2        |                            | Structure d'origine | 1202 / PS 1 DE LA CERLANGUE             | Traiter | 0,00 E         | En attente | 5                         | 35      | 11.0 | 51.63   | 9.68     | St Romain         | B Oxydation de l'appareil d'appul<br>Structure d'origine → Culee 2 (Chevêtre, Béton armé) → Appareils d'appuis →<br>Appareil d'appui (, )                                                                                                    | 19/07/2016          |
| <b>()</b> | Affichag | pe de l'élémeit 1 à 5 sur  | 64iements           |                                         |         |                |            |                           |         |      |         |          |                   | Preciden                                                                                                    | t 1 Salard          |

Ou une liste d'actions à réaliser sur les appareils d'appui défectueux : \_

6 actions à réaliser sur les appareils d'appui défectueux

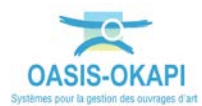